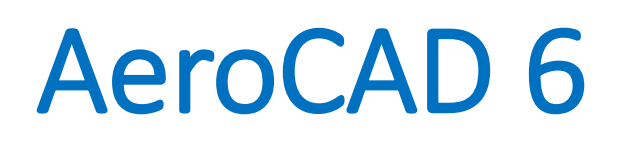

Uživatelský manuál

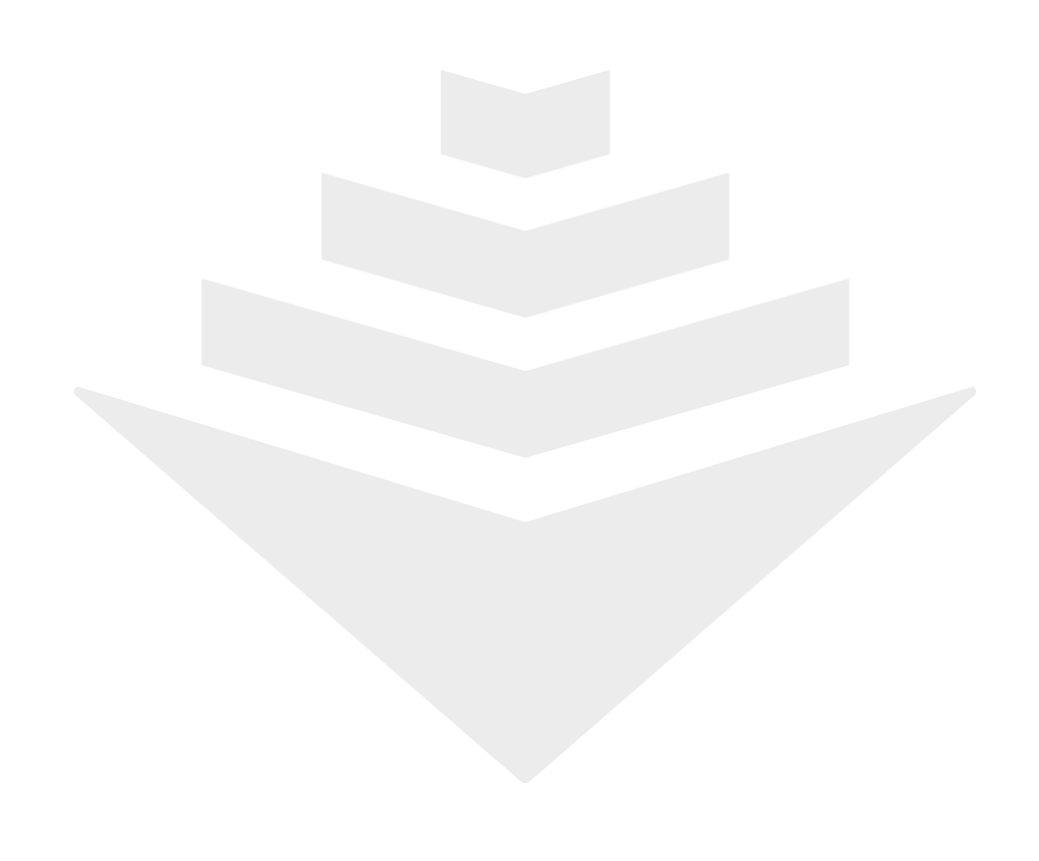

# Obsah

| Úvod                                   | 3    |
|----------------------------------------|------|
| Použitá terminologie                   | 3    |
| Registrace uživatele                   | 4    |
| Prostředí programu                     | 9    |
| Základní části uživatelského rozhraní  | 9    |
| Druhy zobrazení                        | 9    |
| Postranní panely                       | 11   |
| Poznámky                               | 12   |
| Nastavení programu                     | 13   |
| Novinky online                         | 14   |
| Práce s projekty                       | . 15 |
| Vytvoření projektu                     | 15   |
| Otevření a zavření projektu            | 15   |
| Správa oken projektů                   | 16   |
| Práce se zařízeními                    | . 17 |
| Vytvoření zařízení                     | 17   |
| Vytvoření vzduchotechnické jednotky    | 17   |
| Vytvoření zařízení z dílčích komponent | 23   |
| Vytvoření zařízení typu fancoil        | 25   |
| Vytvoření zařízení typu dveřní clona   | 25   |
| Odstranění zařízení                    | 25   |
| Hromadné změny                         | 26   |
| Práce s komponenty                     | 26   |
| Vazby mezi komponenty                  | 26   |
| Přidávání nového komponentu            | 26   |
| Úprava parametrů komponentu            | 28   |
| Vkládání mezi dva komponenty           | 29   |
| Mazání komponentu                      | 29   |
| Bloky sekcí                            | 30   |
| Stříšky a základové rámy               | 31   |
| Paměť prováděných kroků                | 31   |
| Výpočet zařízení                       | 32   |

| Výpočet a volba ventilátoru           | 32 |
|---------------------------------------|----|
| Chyby v zařízení                      | 34 |
| Příslušenství zařízení                | 35 |
| Konfigurace řídicí jednotky           | 36 |
| Ocenění                               | 37 |
| Výpočet LCC                           | 37 |
| Výstupy z programu                    | 38 |
| Tisk                                  | 38 |
| Export dat                            | 38 |
| Odeslání projektu emailem             | 39 |
| Podpora                               | 40 |
| Aktualizace programu                  | 40 |
| Ověřování přístupových práv uživatele | 41 |
| Seznam klávesových zkratek            | 42 |

REMAK, a.s. Zuberská 2601 756 61 Rožnov pod Radhoštěm <u>ac@remak.cz</u>

# Úvod

Děkujeme za Váš zájem o produkty společnosti REMAK. AeroCAD je software, který Vám bude nápomocný především při návrhu vzduchotechnických jednotek značky REMAK a jejich regulace, ale také při výběru položek příslušenství z našeho portfolia. Obsahuje rozsáhlou databázi jednotlivých komponent a jejich parametrů. Tyto parametry vstupují do propracovaného výpočtového aparátu, jehož výsledkem jsou veškerá data potřebná pro skutečnou výrobu navrženého zařízení.

AeroCAD je volně šiřitelný program, jeho použití je však vymezeno licenčním ujednáním, které je k dispozici v rámci programu (menu *Pomoc – O programu AeroCAD*).

## Použitá terminologie

V tomto manuálu se setkáte s některými pojmy, jejichž význam Vám nemusí být okamžitě zřejmý, proto budou na následujících řádcích nejprve vysvětleny:

**Projekt** – představuje nejvyšší úroveň v hierarchii objektů AeroCADu. Může obsahovat jedno, nebo více zařízení, které spolu většinou souvisí – například jako části společné investiční akce. Projekt AeroCADu je identifikován názvem a doplňujícím číslem (přesněji obecným označením). Na počítači je reprezentován souborem s příponou \*.rmk.

**Zařízení** – v terminologii AeroCADu označuje nejčastěji vzduchotechnickou jednotku definovanou vstupními parametry s přívodní a/nebo odvodní větví, reprezentovanou trojrozměrným grafickým modelem.

**Větev** – slouží k označení jednotlivých logických částí jednotky, jde buď o přívodní, nebo odvodní větev. Speciálním případem je "větev" doplňků, zahrnující pomocné součásti jednotky, u kterých není účelné rozlišovat, zda spadají pod přívod, nebo odvod vzduchu.

**Komponent** – v kontextu sestavných vzduchotechnických jednotek je myšlena konkrétní dílčí část, ze které je výsledné zařízení sestaveno (např. sekce vodního ohřívače nebo deskového rekuperátoru).

**Blok sekcí** – sdružuje několik komponentů (sekcí) zařízení do jednoho montážního celku. *Týká se pouze výrobkové řady AeroMaster XP*.

**Plášť** – vnější obal komponentů a jejich vestaveb u výrobkové řady AeroMaster Cirrus. Komponenty se společným pláštěm zároveň představují montáží celek. Plášť je tedy obdobou *bloku sekcí*.

**Vestavba** – označuje obecné zařízení zabudované do vzduchotechnické sekce, které plní určitou konkrétní funkci (např. vestavba ventilátoru, zvlhčovače atd.).

**Regulace** – tento pojem sdružuje prostředky pro řízení činnosti VZT jednotky, zejména tedy čidla a řídicí jednotky.

**Výpočet** – proces navazující na sestavení VZT jednotky, při kterém jsou na základě zadaných vstupních parametrů navrženy nejvhodnější typy komponentů a dopočítány další parametry jednotky.

**Dokončení** – slouží k zaregistrování nabídky v ekonomickém informačním systému společnosti REMAK. Tato funkce je nezbytná pro zavedení navržené jednotky do výroby a je přístupná pouze vymezenému okruhu uživatelů.

### Registrace uživatele

Ve stavu okamžitě po instalaci jsou funkce programu omezené a uživatel pracuje jako neregistrovaný. Teprve po vyplnění potřebných údajů v průvodci registrací (menu *Pomoc – Registrovat AeroCAD* nebo *Ctrl+R*) a přidělení licenčního čísla je možné program AeroCAD naplno využívat.

### Postup registrace programu

Při každém startu programu se zobrazuje okno s licencí. Při prvním spuštění po instalaci je pro další pokračování nutné vytvořit místní uživatelský účet. To provedete kliknutím na označené tlačítko vedle textového pole se jménem uživatele:

|                                                                    | Aero                                                                                                    | DCAD                                                                                                    | × |
|--------------------------------------------------------------------|----------------------------------------------------------------------------------------------------|----------------------------------------------------------------------------------------------------|---|
| Přečtěte si licenční ujec                                          | <b>AeroCAD</b><br>Ináník programu AeroCAE                                                                                                    | ). Pokračováním vyjadřujete svůj souhlas.                                                                                                    |   |
| AeroCAD<br>AeroCAD<br>AeroCAD 32b pro Win<br>Copyright © 2013, REM | mezi uživ<br>a s<br>1. Program je duševním<br>2. Instalací programu na<br>a zavazuje se ho dodr<br>uvedených oprávnení<br>instalace u společnost<br>3. Přijetím tohoto licenčr<br>instalovat program na<br>je, že každá instalace<br><b>Dx. Win NT. Win 20</b><br><b>AK a.s., Zuberská</b> | Licenční ujednání<br>ratelem programu AeroCAD<br>polečností REMAK a.s.<br>vlastnictvím společnosti REMAK a.s.<br>počítači přijímá uživatel toto licenční ujednání<br>žovat v plném rozsahu. Podmínkou získání dále<br>a možnosti využívání služeb je registrace každé<br>i REMAK a.s.<br>ního ujednání uživatel získává nevýhradní právo<br>libovolný počet počítačů a používat jej. Podmínkou<br>bude samostatne zaregistrována u společnosti<br>00. WinXP. Win Vista, Win 7. Win 8<br>2601. 756 61 Rožnov pod Radhoštěm | 4 |
| Registrovaná firma:                                                |                                                                                                    | Neregistrováno                                                                                                    |   |
| Registrovaný uživatel:                                             |                                                                                                    | Neregistrováno                                                                                                    |   |
| Pňhlášený uživatel:                                                |                                                                                                    | _                                                                                                    |   |
|                                                                    | ок                                                                                                    | Stomo                                                                                                    |   |

Tím se otevře okno číselníku místních uživatelů. Vyplňte své údaje a potvrďte je tlačítkem OK:

|                                         | Číseln   | íky           |            | ×                    |
|-----------------------------------------|----------|---------------|------------|----------------------|
| Úpravy <u>T</u> isk                     |          |               |            |                      |
| 1 1 1 2 2 2 2 2 2 2 2 2 2 2 2 2 2 2 2 2 | <b>e</b> |               |            |                      |
| Uživatelé programu                      |          | U             | živatelé p | programu             |
|                                         | Firma    | OSVČ          |            |                      |
|                                         | Osoba    | Rudolf Hlavič | ška        |                      |
|                                         | Ulice    | Příkrá 1645/  | '9         |                      |
|                                         | PSČ      | 75661         | Město      | Rožnov pod Radhoštěm |
|                                         | Stát     | ČR            |            |                      |
|                                         | Telefon  | 571 012 345   |            |                      |
|                                         | Telefax  | 571 012 345   |            |                      |
|                                         | E-mail   | rudolf@hlavid | cka.cz     |                      |
|                                         | Poznámka |               |            |                      |
|                                         |          |               |            |                      |
|                                         |          |               |            |                      |
|                                         |          |               |            |                      |
|                                         |          |               |            |                      |
| ОК                                      |          |               |            |                      |

Zadané jméno uživatele se zobrazí v okně s licencí:

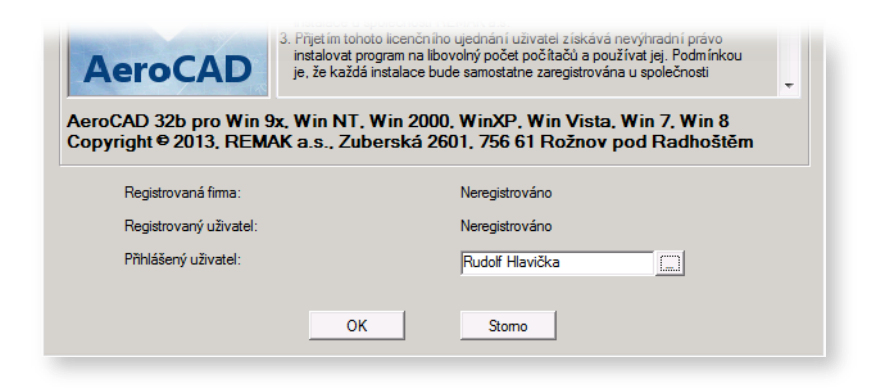

Následující hlášku potvrďte stiskem Ano, čímž se otevře vlastní Průvodce registrací.

| AeroCAD                                                                                                    |
|----------------------------------------------------------------------------------------------------|
| Vaše instalace programu AeroCAD není zaregistrována. Registrace zabere pouze několik okamžiků a umožní Vám plnohodnotné využití funkcí programu. Pouze registrovaným uživatelům také nabízíme technickou podporu našich odborníků. Chcete se nyní zaregistrovat? |
| Ano                                                                                                    |
|                                                                                                    |

Na jeho úvodní obrazovce jsou k dispozici dvě povolené možnosti. V případě, že jste již registraci svého účtu pro AeroCAD 6 provedli, zvolte druhou volbu a stiskněte tlačítko *Dále* >>. Jinak nechejte povolenou možnost první.

|                                                                                                    | AeroCAD ×                                                                                                    |
|----------------------------------------------------------------------------------------------------|----------------------------------------------------------------------------------------------------|
| Průvodce registrací program<br>Průvodce Vám usnadní registraci                                                                                                    | nu<br>programu. Pouze registrovaný uživatel smí plně využívat funkce a služby programu AeroCAD.                                                                                                    |
| Krok                                                                                                    | Možnosti                                                                                                    |
| <ol> <li>Možnosti</li> <li>Kontakt</li> <li>Fima</li> <li>Přhlašovací účet</li> <li>Licenční číslo</li> <li>Rozsah oprávnění</li> <li>Přehled služeb</li> <li>Dokončit</li> </ol> | Následující možnosti Vám usnadní orientaci v procesu registrace. Správnost a aktuálnost údajů je důležitá pro datovou konzistenci. AeroCAD s<br>registrovaným uživatelským účtem komunikuje s informačním systémem společnosti REMAK a využívá jeho služeb, např. oceňování zařízení, zjišťování<br>dodacích lhút, ověřování dostupnosti na skladě. Dále si můžete v informačním systému vytvářet spravovat projekty, nabídky a objednávky, a to vše online<br>přes internet. |
|                                                                                                    | <ul> <li>Wytvořit nový uživatelský účet pro AeroCAD 6</li> <li>Aktivovat uživatelský účet (vložit licenční číslo)</li> <li>Použít stávající uživatelský účet pro AeroCAD 6 (nelze použít licenční číslo z dřívějších verzí, AeroCAD 5 apod.)</li> <li>Opravit údaje ke stávající mu uživatelskému účtu</li> <li>Zrušit stávající uživatelský účet</li> <li>Prohlédnout informace o uživatelském účtu</li> </ul>                                                               |
| and.                                                                                                    | << Zpět Dále >> Stomo                                                                                                    |

Na obrazovce *Kontakt* zkontrolujte, popř. doplňte údaje přenesené z místního uživatelského účtu. Červeně označené údaje jsou povinné a bez jejich vyplnění není možné program zaregistrovat:

| Jméno a kontaktní úv<br>vňhlašovací jméno k                               | daje uživatele AeroCADu. U zaregistrovanéh<br>službám informačního systému společnosti F | o účtu nelze změnit jméno, příjme<br>EMAK.     | en í a e-mail. Zde vyplněný e-mail slouží rovněž jako |
|---------------------------------------------------------------------------|------------------------------------------------------------------------------------------|------------------------------------------------|-------------------------------------------------------|
| Osobní titul:<br>Jméno:<br>Druhé jméno:<br>Příjmení:                      | Rudolf<br>Hlavička                                                                       | <mark>Funkce:</mark><br>Povolání:<br>Oddělení: | Konstruktér VZT                                       |
| Telefon:<br>Linka:<br>Mobilní:<br>Telefax:<br>E-mail:<br>Potvrdte e-mail: | 571 012 345<br>+420 571 877 777<br>rudolf@hlavicka.cz<br>rudolf@hlavicka.cz              |                                                |                                                       |

Totéž proveďte na obrazovce Firma:

| Název organizace: | OSVČ                 | Telefon:       | 571 012 345 |
|-------------------|----------------------|----------------|-------------|
|                   |                      | Linka:         |             |
|                   |                      | Mobiln í:      |             |
|                   |                      | Telefax:       |             |
| Jlice:            | Příkrá 1645/9        | E-mail:        |             |
|                   |                      | Webová adresa: |             |
|                   |                      |                |             |
| PSČ:              | 75661                |                |             |
| Město:            | Rožnov pod Radhoštěm |                |             |
| Okres:            |                      |                |             |
| Kraj:             |                      |                |             |
| Země/oblast:      | Česká republika      | ¥              |             |
|                   |                      |                |             |

Dalším krokem je vytvoření a zadání uživatelského hesla, na které je kladeno několik požadavků:

- neshoduje se s uživatelským jménem (tj. emailem)
- délka alespoň 6 znaků
- obsahuje alespoň jednu číslici
- obsahuje alespoň jedno písmeno

| lásleduje zadán í přihlašov                                             | acích údajů, kterým se bude uživatel AeroCAD | u přihlašovat ke službám informačního systému společnosti REMAK.                                                                                      |
|-------------------------------------------------------------------------|----------------------------------------------|----------------------------------------------------------------------------------------------------|
|                                                                         |                                              |                                                                                                    |
|                                                                         |                                              |                                                                                                    |
| Džila žava s filos fasta                                                | nudolf@blavicka.cz                           |                                                                                                    |
| Frinlasovaci jmeno:                                                     | Tudoli (eniavioka.cz                         |                                                                                                    |
| Původní heslo:                                                          |                                              |                                                                                                    |
| Původní heslo:<br>Nové heslo:                                           |                                              | Heslo se musí skládat minimálně ze 6 znaků.                                                                                                    |
| Priniasovaci jmeno:<br>Původní heslo:<br>Nové heslo:<br>Potvrdte heslo: | ••••••                                       | Heslo se musí skládat minimálně ze 6 znaků.<br>Heslo musí obsahovat minimálně jedno číslo a písmeno.<br>Přihlašovací jméno a heslo se nesmí shodovat. |

K dokončení registrace pak už zbývá jen odeslat požadavek na server:

| o vyplnění povinných údajů n | nůžete odeslat žádost o registraci. Během několika dnů Vám bude na uvedený e-mail odesláno licenční čís |
|------------------------------|----------------------------------------------------------------------------------------------------|
|                              |                                                                                                    |
| ,                            |                                                                                                    |
| Odeslat žádost o i           | egistraci                                                                                               |

Jakmile bude žádost zpracována, bude vám na zadanou emailovou adresu zasláno vygenerované licenční číslo. Použijte jej opět v *Průvodci registrací*:

| lásledujíc<br>egistrovar<br>lodacích l<br>řes intem | if možnosti Vám usnadní orientaci v procesu registrace. Správnost a aktuálnost údajů je důležité pro datovou konzistenci. AeroCAD s<br>ým uživatelským účtem komunikuje s informačním systémem společnosti REMAK a využívá jeho služeb, např. oceňování zařízení, zjištování<br>hit, ověřování dostupnosti na skladě. Dále si můžete v informačním systému vytvářet spravovat projekty, nabídky a objednávky, a to vše online<br>et. |
|-----------------------------------------------------|----------------------------------------------------------------------------------------------------|
|                                                     | C Vytvořit nový uživatelský účet                                                                                                    |
|                                                     | C Aktivovat uživatelský účet (vložit licenční číslo)                                                                                                    |
|                                                     | Použít stávající uživatelský účet na novém počítači (např. po přeinstalaci počítače)                                                                                                    |
|                                                     | Opravit údaje ke stávajícímu uživatelskému účtu                                                                                                    |
|                                                     | 🔘 Zrušit stávající uživatelský účet                                                                                                    |
|                                                     | C. Deckládza a televezet a vištosta kládzi (žitu                                                                                                    |

Zadejte obdržené licenční číslo a své heslo a potvrďte tlačítkem Aktivovat účet uživatele.

| o vyplnění povinných údai                                | jú můžete odeslat žádost o registraci. Během několika dnů Vám bude na uvedený e-mail odesláno licenční číslo.                                                                                                    |
|----------------------------------------------------------|----------------------------------------------------------------------------------------------------|
|                                                          |                                                                                                    |
|                                                          |                                                                                                    |
| Odeslat žádost                                           | t o registraci                                                                                                    |
|                                                          |                                                                                                    |
| Žádost o registraci by                                   | la úspěšně odeslána společnosti REMAK. Po kontrole a nastavení příslušných parametrů Vám správce                                                                                                    |
| systêmu odesle na Va<br>Nastavení bude prove             | is e-mail licenchi cisto.<br>edeno během několika dní prosíme o strpení.                                                                                                    |
| Děkujeme za registrac                                    | ci programu AeroCAD.                                                                                                    |
|                                                          |                                                                                                    |
| Po vložení a ověření licen<br>AemCAD po aktivaci uživa   | nčního čísla proběhne aktivace účtu uživatele.<br>ztelského účtu komunikuje s informačním svstémem společnosti REMAK a využívá jeho služeh, papř. oceňování zařízení                                                                                                    |
| zjišťování dodacích ľhůt, o<br>vše on-line přes internet | ověřování dostupnosti na skladě. Dále si můžete v informačním svstému vytvářet spravovat projekty, nabídky a objednávky a to                                                                                                    |
|                                                          |                                                                                                    |
|                                                          |                                                                                                    |
| Licenční číslo:                                          | an an the state of the state of |
| Licenční číslo:<br>Přihlašovací iméno:                   | «አገምርን ይቋደጅት ትናይኞት ውድ ከንቀቶትሮያናት ድርጊዮታል.<br>Iudof @Havicka.cz                                                                                                    |
| Licenční číslo:<br>Přihlašovací jméno:<br>Heslo:         | 역 동생 전 영화 경제 전 전 전 전 전 전 전 전 전 전 전 전 전 전 전 전 전 전                                                                                                    |
| Licenční číslo:<br>Přihlašovací jméno:<br>Heslo:         | 역 도 에 간 영화 정의 정 전 전 전 전 전 전 전 전 전 전 전 전 전 전 전 전 전                                                                                                    |
| Licenční číslo:<br>Přihlašovací jméno:<br>Heslo:         | 역 : 실험 가장 정확 정확 정확 정확 정확 정확 정확 정확 정확 정확 정확 정확 정확                                                                                                    |
| Licenční číslo:<br>Přihlašovací jméno:<br>Heslo:         | Altinovat (int utwate)                                                                                                    |

Tím je registrace dokončena. Údaje o zaregistrované osobě je možné zkontrolovat v okně s licencí:

| Win 2000, WinXP, Win Vista, Win 7, Win 8 |
|------------------------------------------|
| perská 2601, 756 61 Rožnov pod Radhoštěm |
| OSVČ                                     |
| Rudolf Hlavička                          |
|                                          |

Po stisku tlačítka *OK* se program AeroCAD spustí se všemi povolenými funkcemi pro registrované uživatele.

# Prostředí programu

# Základní části uživatelského rozhraní

Na obrázku níže jsou vyznačeny části uživatelského rozhraní rozdělené do logických celků podle funkce:

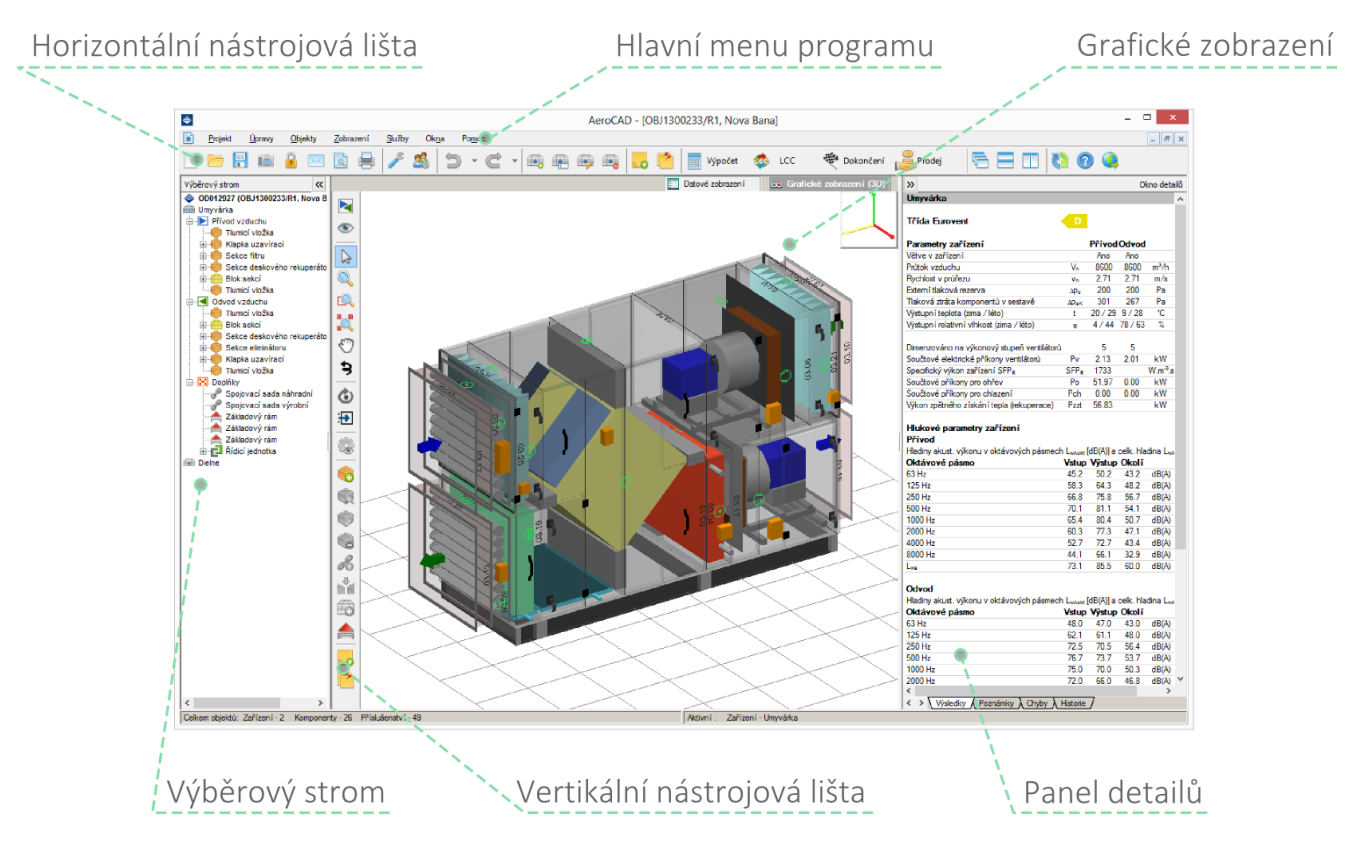

**Horizontální nástrojová lišta** – sdružuje často používané příkazy pro práci na úrovni programu a projektu.

Grafické zobrazení – zobrazuje trojrozměrný model navrhovaného zařízení.

Výběrový strom – obsahuje hierarchii projektu a zobrazuje ji formou rozbalovacího stromu.

**Vertikální nástrojová lišta** – sdružuje příkazy pro manipulaci se zobrazením a jednotlivými komponenty zařízení.

**Panel detailů** – obsahuje informace o aktuálním objektu (podle výběru jde o projekt, zařízení nebo komponent).

## Druhy zobrazení

Navrhované zařízení lze reprezentovat dvěma způsoby: grafickým (3D modelem) a datovým zobrazením. Platí, že zařízení je vždy možné zobrazit datově, naproti tomu trojrozměrný model lze zobrazit pouze pro zařízení typu vzduchotechnická jednotka a fancoil.

**Poznámka:** Návrh fancoilu fCube! je zpřístupněn pouze zaměstnancům společnosti REMAK. S poptávkou se prosím obraťte na Vašeho obchodního zástupce nebo na centrálu společnosti.

K přepnutí mezi oběma režimy slouží "záložky" v pravé horní části hlavního okna programu, popř. klávesové zkratky:

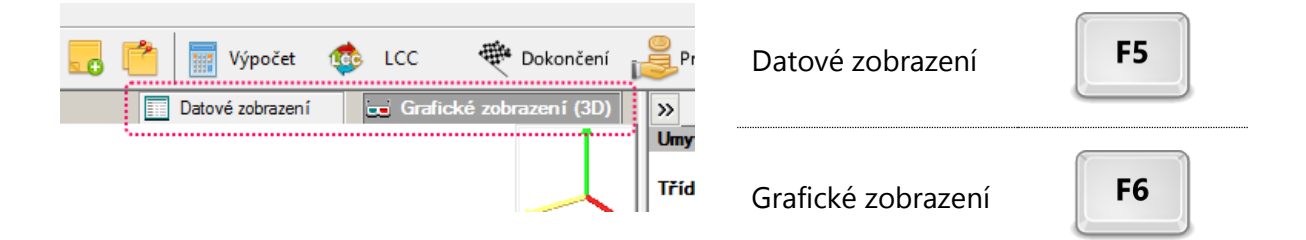

#### Grafické zobrazení

3D model představuje přirozený způsob zobrazení zařízení. Protože prací v tomto režimu strávíte významné množství času, je užitečné, zvládat dobře práci s ním a znát všechny možnosti ovládání pohledu. K tomu je možné použít jednak **tlačítka na vertikální nástrojové liště**, jednak **klávesové zkratky** a do třetice **myš**.

| Natočení pohledu    | 3 | R   |         |
|---------------------|---|-----|---------|
| Posun pohledu       | C | M   | Shift + |
| Přiblížení pohledu  | Q | Z   |         |
| Označení komponentů | 2 | Esc |         |

#### Datové zobrazení

Datové zobrazení slouží jako doplněk ke grafickému zobrazení, resp. jako hlavní způsob reprezentace u zařízení z dílčích komponent. Jde o tabulku se seznamem objektů, přičemž podle úrovně zvolené ve výběrovém stromu se zobrazuje buď soupis zařízení v projektu, nebo přehled komponentů v zařízení. Při oceňování zařízení lze v tomto zobrazení zadat slevu z ceny brutto, která se pak projeví na ceně netto:

|       |                |            |          |                            | 📰 Datov   | vé zobrazení | 🥃 Gr  | afické zobraz | ení (3D) |
|-------|----------------|------------|----------|----------------------------|-----------|--------------|-------|---------------|----------|
| Zaříz | ení            |            |          |                            |           |              |       |               |          |
| Číslo | Název zařízení | Komponent. | Přísluš. | Brutto ce Sleva Netto cena | Hmotnost  | Výpočet      | Lhúta | Chyba         | Pozn.    |
| 01    | XP28 EO        | 7          | 24       | 59 503 CZK 5% 56 528CZK    | 1663.6 kg | <b>V</b>     | 4     | <b>V</b>      |          |
|       |                |            |          |                            |           |              |       |               |          |
|       |                |            |          |                            |           |              |       |               |          |

Zadání slevy proveď te kliknutím do buňky odpovídajícího zařízení ve sloupci *Sleva*. Zadanou hodnotu potvrď te klávesou *Enter*.

Poznámka: Tato funkcionalita se týká pouze uživatelů s přístupem k ceníku a cenám.

## Postranní panely

### Výběrový strom

Levý postranní panel obsahuje tzv. výběrový strom. V něm je znázorněna hierarchie objektů aktuálního projektu. Bráno od nejvyšší k nejnižší, jde o tyto úrovně:

- Projekt
- Zařízení
- Větev
- Blok sekcí/plášť (je-li přítomen)
- Komponent
- Příslušenství

V jednom okamžiku může být rozbaleno pouze jediné – aktivní – zařízení. Jeho podúrovně lze libovolně sbalovat či rozbalovat kliknutím na symbol + nebo - vedle odpovídající položky.

V případě, že projekt obsahuje několik zařízení, je možné měnit pořadí jejich zobrazení ve stromu přetažením myší:

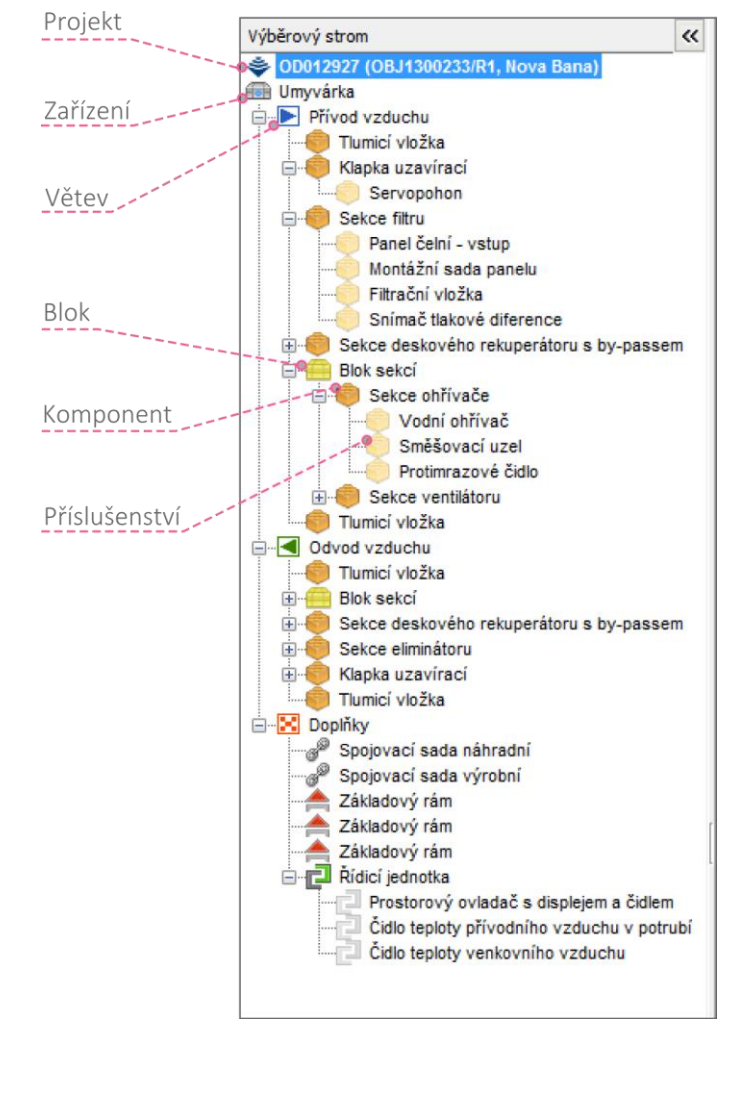

- 1. Uchopte myší položku zařízení, které chcete přemístit.
- 2. Přetáhněte ji nad zařízení, které předchází požadované (nové) pozici.
- 3. Pusťte tlačítko myši.

Některé úrovně výběrového stromu mají definováno kontextové menu dostupné pravým tlačítkem:

- zařízení
- komponent
- blok sekcí
- doplněk

### Panel detailů

Panel detailů slouží k průběžnému zobrazování informací o objektech projektu, nebo projektu samotném. Záložkami je rozdělen do čtyř částí:

- Výsledky
- Poznámky
- Chyby
- Historie

### Skrývání postranních panelů

Oba postranní panely je možné skrýt a maximalizovat tak hlavní pracovní plochu. Slouží k tomu tlačítko se symbolem dvojitých lomených uvozovek ve vnitřním horním rohu každého z panelů, případně klávesová zkratka:

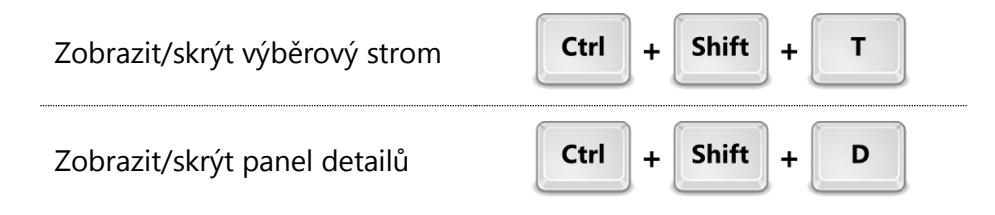

## Poznámky

K objektům AeroCADu všech tří úrovní (projekt, zařízení, komponent) lze zapisovat poznámky. Správa poznámek probíhá v rámci následujícího okna:

| Zobrazit poznámky            |                 |                        |  |  |
|------------------------------|-----------------|------------------------|--|--|
| Vytvořena                    | Poznámku zapsal | Text poznámky          |  |  |
| 27.01.2014                   | Rudolf Hlavička | Poznámka ke komponentu |  |  |
|                              |                 |                        |  |  |
|                              |                 |                        |  |  |
|                              |                 |                        |  |  |
| Vložit / Upravit X Smazat OK |                 |                        |  |  |

Podle toho, ke kterému objektu chcete poznámku zobrazit nebo zapsat, použijte tyto volby:

- Poznámky k **projektu**: menu Projekt Poznámky
- Poznámky k zařízení nebo komponentu:
  - o tlačítko nástrojové lišty

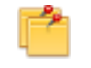

o menu Objekty - Poznámky

Volba *Poznámky* v menu *Objekty* je závislá na kontextu. Je-li označen právě jeden komponent v zařízení, vztahují se zobrazované a přidávané poznámky k němu. V případě, že není označen ani jeden komponent, poznámky se týkají aktivního zařízení.

### Nastavení programu

Volby nastavení programu jsou dostupné buď z hlavního menu (Úpravy – Nastavení programu), nebo z vodorovné nástrojové lišty. Zobrazí se okno, v jehož levé části se nachází strom kategorií nastavení programu a v pravé části samotné volby nastavení.

|                                                                                                    | Nastavení                                                                                                    | × |
|----------------------------------------------------------------------------------------------------|----------------------------------------------------------------------------------------------------|---|
| Volby pro základní nastavení chování programu                                                                                                    |                                                                                                    |   |
| Definice chování programu<br>Jazyková verze<br>Jednotky<br>Uživatelské nastavení<br>Barvy<br>Fonty<br>Nastavení grafiky 3D<br>Nastavení výpočtů<br>Internetové připojení | Okna programu         Výběrem nastavíte implicitní zobrazení v         hlavním okně (pravá strana)         Image: Obstavení (and strana)         Image: Obstavení (and strana)         Image: Obstavení (and strana)         Image: Obstavení (and strana)         Image: Obstavení (and strana)         Image: Obstavení (and strana)         Image: Obstavení (and strana)         Image: Obstavení (and strana)         Image: Obstavení vstavový strana objektů         Image: Obstavení vstavový stavový stavový řádek (patička)         Image: Obstavení obstavení oken         Image: Obstavení vstavový řádek         Image: Obstavení při startu přihlašovací formulář         Image: Obstavení prozektavení prozekta |   |

### Ukládání změn

Většina prováděných změn se projeví okamžitě na otevřeném projektu, některé však až od dalšího vytvořeného. Jakmile jste se změnami provedenými v nastavení programu spokojeni, stiskněte tlačítko *Použít*. Zobrazí se zpráva informující o tom, kdy se změny projeví. Po jejím potvrzení stiskněte tlačítko *Zavřít*.

#### Definice chování programu

V této části můžete nastavit základní vlastnosti programu – jazyk, písma, barvy a jednotky. Dále zde můžete nastavit výchozí možnosti zobrazování pracovní plochy.

### Nastavení grafiky 3D

Tato sekce je věnovaná nastavení zobrazení 3D scény a modelu navrhovaného zařízení. V části *Zobrazit detaily obrázku* můžete nastavit podrobnosti modelu. Pro ilustraci si prohlédněte následující obrázek:

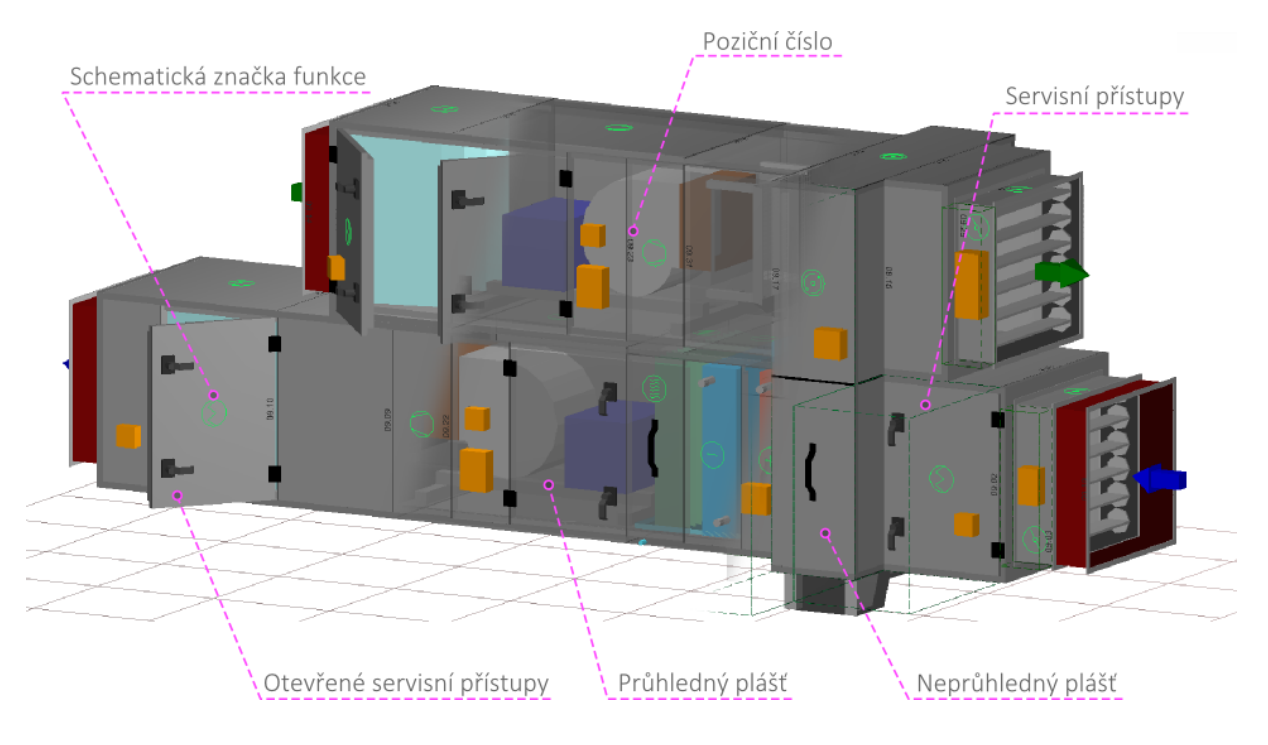

### Nastavení výpočtů

V části nastavení výpočtů můžete v případě potřeby přizpůsobit metody a parametry výpočtů ventilátorů a výměníků.

### Internetové připojení

V případě potíží zde můžete změnit výchozí způsob připojování k internetu.

### Novinky online

Součástí programu jsou také webové stránky (tzv. *miniweb*), na kterých uveřejňujeme především novinky o nových verzích. Rovněž zde naleznete sekci s tipy a triky pro práci s AeroCADem a další informace.

Prohlížeč miniwebu je zabudován přímo do programu. Zobrazit jej můžete z menu *Pomoc – Novinky online* nebo tlačítkem ve vodorovné nástrojové liště.

# Práce s projekty

# Vytvoření projektu

Po spuštění programu je zobrazena prázdná pracovní plocha. Z ní můžete vytvořit nový projekt následujícími způsoby:

klávesovou zkratkou:

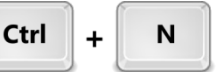

- tlačítkem v nástrojové liště:
- položkou kontextového menu pracovní plochy:

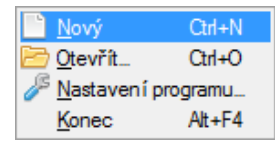

• Položkou hlavního menu: Projekt – Nový

V dialogovém okně, které se následně zobrazí, zadejte jméno a číslo (označení) projektu a potvrďte tlačítkem OK.

|                                    | AeroCAD        | ×   |
|------------------------------------|----------------|-----|
| Projekt<br>Zadejte identifikačni   | údaje projektu |     |
| Číslo projektu:<br>Jméno projektu: | #              | REC |
|                                    | Stomo          | ОК  |

Zobrazí se prázdná plocha nového projektu a v ní formulář pro přidání nového zařízení.

## Otevření a zavření projektu

Chcete-li otevřít existující projekt, použijte podobně jako v předchozím kroku jednu z těchto možností:

klávesovou zkratku:

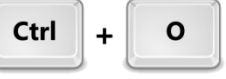

• tlačítko v nástrojové liště:

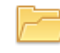

• položku kontextového menu pracovní plochy:

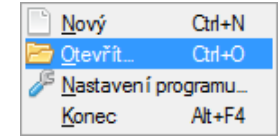

• položku hlavního menu: Projekt – Nový

Soubor projektu zavřete

• klávesovou zkratkou:

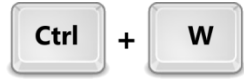

• křížkem v pravém horním rohu okna projektu:

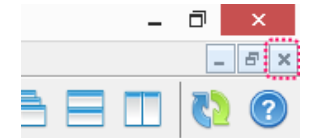

• z hlavního menu *Projekt – Zavřít projekt* 

## Správa oken projektů

Program AeroCAD umožňuje otevírat více souborů (projektů) současně a pracovat s nimi v samostatných oknech. Kromě ručního nastavení velikosti a pozice oken jsou v hlavním menu *Okna* dostupné tři možnosti uspořádání oken v pracovní ploše programu:

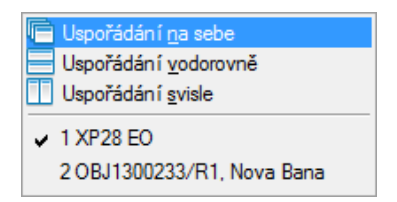

Toto chování je podmíněno povolením volby Vícenásobné otevření oken v nastavení programu:

|                                                                                                    | Nastavení ×                                                                                                    |
|----------------------------------------------------------------------------------------------------|----------------------------------------------------------------------------------------------------|
| Volby pro základní nastavení chování programu                                                                                                    |                                                                                                    |
| Definice chování programu     Jazyková verze     Jednotky     Üživatelské nastavení     Barvy     Fonty     Nastavení grafiky 3D     Nastavení rypočtů     Internetové připojení | Okna programu         Výběrem nastavíte implicitní zobrazení v         Image: Constant (Constant (Constant(Constant (Constant (Constant(Constant (Constan |

# Práce se zařízeními

## Vytvoření zařízení

Zařízení lze do projektu přidat pomocí dialogu nového zařízení, který je dostupný několika způsoby:

klávesovou zkratkou:

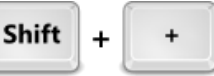

• tlačítkem v horizontální nástrojové liště:

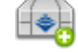

- položkou kontextového menu výběrového stromu:
   Přidat zařízení... Shift+Num +
- Z hlavního menu: Objekty Přidat zařízení

Zde nejprve zadejte název zařízení a poté jedním ze čtyř tlačítek zvolte typ zařízení, které si přejete vložit. Na výběr jsou následující možnosti:

- Vzduchotechnická jednotka
- Komponenty VENTO, MaR aj.
- Fancoil
- Dveřní clona

**Poznámka:** Návrh fancoilu fCube! je zpřístupněn pouze zaměstnancům společnosti REMAK. S poptávkou se prosím obraťte na Vašeho obchodního zástupce nebo na centrálu společnosti.

|                          | AeroCAD ×                    |                             |          |  |  |  |
|--------------------------|------------------------------|-----------------------------|----------|--|--|--|
| Zařízení<br>Zadeite ider | ntifikaci a tvp zařízení     |                             |          |  |  |  |
|                          |                              |                             |          |  |  |  |
| Číslo zařízení           | 06                           |                             |          |  |  |  |
| Název zařízení           | Hala1                        |                             |          |  |  |  |
|                          | Vzduchotechnická<br>jednotka | Komponenty Vento<br>MaR aj. | <b>.</b> |  |  |  |
|                          | Fancoil                      | Dveřní clona                |          |  |  |  |
|                          |                              |                             | Storno   |  |  |  |

Stisknutím jednoho z těchto čtyř tlačítek provedete svou volbu a okamžitě se zobrazí okno dalšího kroku.

# Vytvoření vzduchotechnické jednotky

Na obrázku níže je zobrazeno dialogové okno pro vložení VZT jednotky. Bezprostředně pod záhlavím okna je rozbalovací seznam *Způsob vytvoření zařízení*, ve kterém můžete zvolit, jak bude VZT jednotka do zařízení přidána. Výchozí možností je sestavení *nového zařízení*. Zbylé dvě možnosti budou upřesněny v dalším textu.

Stejně jako v předchozím kroku, i tomuto oknu dominují velká tlačítka s ikonami. Jejich smyslem je tentokrát volba *určení jednotky* (typu aplikace) podle prostředí:

|                               | AeroCAD ×                                                                         |
|-------------------------------|-----------------------------------------------------------------------------------|
| Zařízení<br>Zadeite identifik | aci a tvo zařízení                                                                |
|                               |                                                                                   |
| Způsob vytvoření zařízen      | í: Sestavit nové zařízení 🗸 🗸                                                     |
| Určení jednotky:              |                                                                                   |
|                               | Standardní prostředí Bazénové haly                                                |
|                               | Čisté provozy<br>a zdravotnictví         Průmysl, zemědělství<br>a potravinářství |
| << Zpět Str                   | xno                                                                               |

Po kliknutí na jednu z možností *určení jednotky* se dialog přepne do rozšířeného zobrazení, v jehož spodní části přibyla pole pro upřesnění provedení jednotky:

| AeroCAD ×                                                    |                                          |  |  |  |
|--------------------------------------------------------------|------------------------------------------|--|--|--|
| Zařízení<br>Zadejte identifikaci a typ zařízení              |                                          |  |  |  |
| Způsob vytvoření zařízení: Sestavit nové zařízení            | Y                                        |  |  |  |
| Určení jednotky:                                             |                                          |  |  |  |
| Standardní prostředí                                         | Bazénové haly                            |  |  |  |
| Čisté provozy<br>a zdravotnictví                             | Průmysl, zemědělství<br>a potravinářství |  |  |  |
| Misto instalace                                              | Charakteristika instalace                |  |  |  |
| Umístění ve venkovním prostředí                              | Přímořské prostředí                      |  |  |  |
| <ul> <li>Umístění ve vnitřním prostředí</li> </ul>           | Prostředí trvale zvýšené vlhkosti        |  |  |  |
| Materiál pláště                                              | Požadavek na nevýbušnost zařízení        |  |  |  |
| Vnější plášť Optimalizovat cenu<br>Lakovaný plech (RAL 9002) | Uvnitř odvodní větve                     |  |  |  |
| Vnitřní plášť Optimalizovat cenu                             |                                          |  |  |  |
| Suchá část Pozinkovaný plech                                 |                                          |  |  |  |
| Mokrá část Pozinkovaný plech                                 | Třída výbušnosti 🗸 🗸                     |  |  |  |
| << Zpět Storno                                               | Dále >>                                  |  |  |  |

Dostupnost jednotlivých voleb je ovlivněna zvoleným typem určení jednotky. Můžete se proto setkat s tím, že některá pole budou neaktivní - zašedlá.

**Poznámka:** Neaktivní volby mohou také znamenat, že daná volba nebo kombinace voleb ještě není standardizována. S poptávkou se prosím obraťte na centrálu společnosti.

Tlačítkem *Dále »* nyní přejděte na předposlední část formuláře definice zařízení, ve kterém podle zadaných vzduchových a některých doplňujících parametrů jednotky vyberete výrobkovou a rozměrovou řadu jednotky.

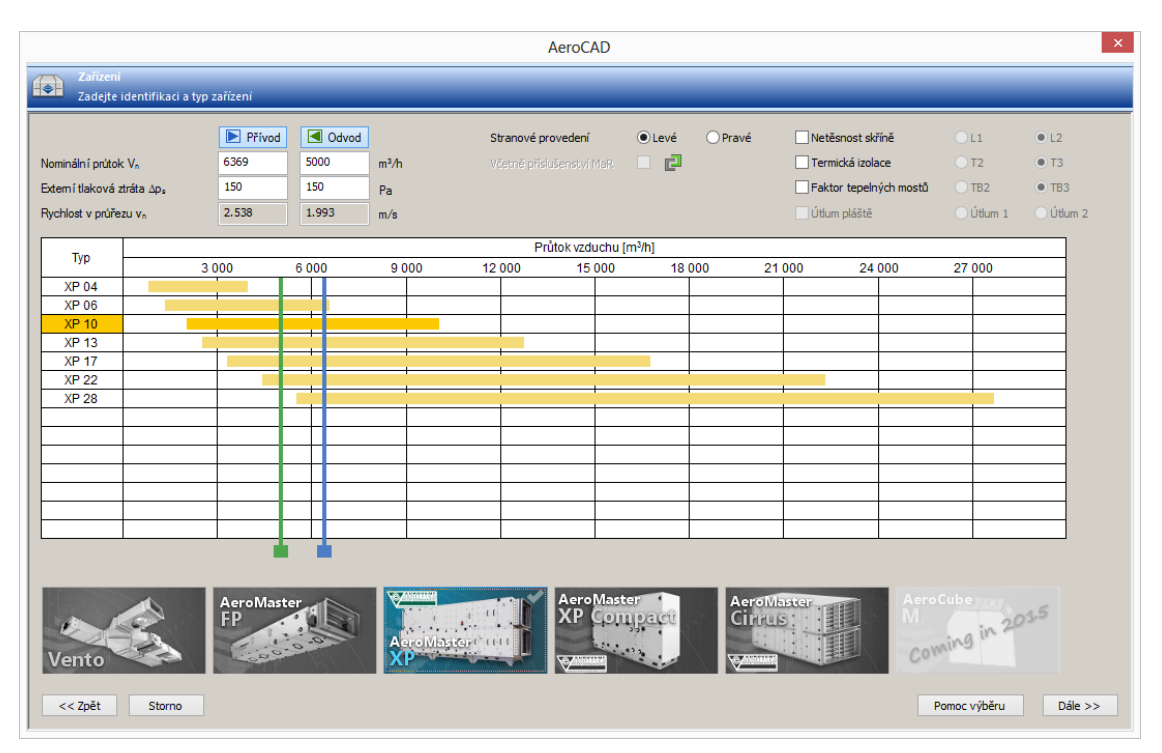

Zde v levé horní části tlačítky zvolte, zda má jednotka obsahovat přívodní i odvodní větev, nebo pouze jednu z nich, a zadejte požadovaný průtok vzduchu a externí tlakovou ztrátu. Průtok vzduchu lze volitelně zadat také přetažením dvojice táhel nad tabulkou (modré odpovídá přívodní větvi, zelené odvodní).

Řádky v této tabulce reprezentují rozměrové řady nabízených typů VZT jednotek. V každém řádku je graficky znázorněn interval dosažitelných průtoků. Program na základě algoritmu a zadaného průtoku vybírá jednu rozměrovou řadu, kterou zvýrazňuje jednak změnou barvy řádku a jednak obarvením tlačítka dané výrobkové řady (VŘ) ve skupině pod tabulkou.

Ve výchozím stavu jsou v tabulce zobrazeny všechny výrobkové a jejich rozměrové řady, dostupné pro zvolený typ aplikace a upřesňující volby předchozího kroku (*např. VŘ Vento je dostupná pouze pro standardní prostředí, zatímco do hygienických provozů lze navrhnout pouze VŘ AeroMaster XP*). Pomocí tlačítek s obrázky lze zobrazení dále omezit a v tabulce tak vypsat pouze zvolené VŘ. Takto provedený výběr je indikován symbolem zatržítka ("fajfky") v pravém horním rohu každého dotčeného tlačítka. Jestliže žádné z tlačítek není označeno zatržítkem, zobrazení v tabulce je nefiltrováno (výchozí stav). Podle zvolené výrobkové a rozměrové řady se vypočítává rychlost proudění vzduchu v průřezu jednotky. Hodnota tohoto parametru je zobrazena v needitovatelných polích vlevo nahoře. Podrobnější informace o každé z výrobkových řad získáte podržením kurzoru myši nad tlačítkem výrobkové řady.

V prostředním sloupci parametrů nad tabulkou zvolte stranové provedení jednotky, a zda do ní požadujete automaticky vkládat standardní příslušenství MaR (např. čidla filtrů). Ve sloupci vpravo nahoře pak můžete upřesnit své požadavky na provedení jednotky. Dostupné volby se opět liší podle aktuálně zvolené VŘ.

Posledním krokem definice zařízení je zadání požadovaných teplotně-vlhkostních parametrů upravovaného vzduchu. K tomu slouží následující formulář:

| Přidat /                                                                                                    | opravit zařízení         |                       |        |
|----------------------------------------------------------------------------------------------------|--------------------------|-----------------------|--------|
| Vstupní zadání pro zařízení: XPC                                                                                                    |                          |                       |        |
| Vstupní maska dat                                                                                                    |                          |                       |        |
| Výběr z klimatické oblasti                                                                                                    | Klimatická oblast        | Olomouc (Czech Repu   | ibli 🧹 |
| Přímé zadání vstupních parametrů                                                                                                    |                          |                       |        |
| Zobrazovat výpočty pro dané roční období —                                                                                                    |                          |                       |        |
|                                                                                                    | 🔽 Léto                   | 🔽 Zima                |        |
| Teplota venkovního vzduchu                                                                                                    | 30.0                     | -15.0                 | °C     |
| Relativní vlhkost venkovního vzduchu                                                                                                    | 40                       | 84                    | %      |
| Teplota vzduchu odváděného z místnosti                                                                                                    | 28.0                     | 21.0                  | ۹C     |
| Relativní vlhkost vzduchu z místnosti                                                                                                    | 65                       | 45                    | %      |
| Návrh zařízení       Výpočet výměníků         © Návrh s vlivem kondenzace       © se skutečnou hustotou vstupního vzduchu         © Návrh bez vlivu kondenzace       s hustotou 1,2 kg/m^3 |                          |                       |        |
| Aerodynamický výpočet průtoku podle<br>() podle zadané charakteristiky potrubní sítě<br>() podle zadaného průtoku (doporučeno)                                                             |                          |                       |        |
| umožnit dopočet na skutečný pracovní bo                                                                                                    | od (pouze pro ventilátor | y s volným oběžným ko | lem)   |
| Rozměry a charakter scény                                                                                                    |                          |                       |        |
| Podlaha                                                                                                    | Rozměr [m]               | × 5.000               | [m]    |
| C Strop                                                                                                    | Rozměr [m]               | Y 5.000               | [m]    |
|                                                                                                    |                          |                       |        |

Ve výchozím stavu je viditelná pouze horní část (na obrázku výraznější). Zatržítky Léto a Zima určete, pro která roční období chcete později zobrazovat výsledky.

Parametry venkovního vzduchu můžete zadat buď přímo (volba Přímé zadání vstupních parametrů), nebo výběrem jedné z předdefinovaných klimatických oblastí (volba Výběr z klimatické oblasti).

Případné upřesnění metody výpočtů a charakteru scény 3D modelu proveďte v rozšířené části dialogového okna (na obrázku méně výrazná), kterou zobrazíte tlačítkem Detaily.

### Vzduchotechnická jednotka ze vzorové databáze

Vzduchotechnickou jednotku je také možné do projektu importovat ze vzorové databáze. Ta se nachází na internetovém serveru a obsahuje stovky hotových zařízení v nejrůznějších uspořádáních. Na základě požadovaných parametrů AeroCAD provede dotaz na tuto databázi a prezentuje zpět získané výsledky. V případě, že není nalezena jednotka, která by odpovídala vašim představám, máte možnost přímo z programu zaslat požadavek vývojovému týmu na doplnění databáze. Postup vložení zařízení ze vzorové databáze je následující:

1. V konfiguračním dialogu nového zařízení zvolte možnost *Import ze vzorové databáze* a stiskněte *Dále »*.

|        | Zařízení<br>Zadejte identifikaci a typ zařízení |                                                                                          |   |
|--------|-------------------------------------------------|------------------------------------------------------------------------------------------|---|
| Způsol | b vytvoření zařízení:                           | Sestavit nové zařízení                                                                   | ~ |
| Určení | jednotky:                                       | Sestavit nové zařízení<br>Importovat ze vzorové databáze<br>Importovat z jiného projektu |   |

2. Upřesněte požadovanou výrobkovou řadu, hodnoty průtoku a funkce importované jednotky a stiskněte *Vyhledat v databázi*:

|            |                                                               | Aero                                   | CAD              |                  |                                       | ×        |
|------------|---------------------------------------------------------------|----------------------------------------|------------------|------------------|---------------------------------------|----------|
| Ø          | Vstupní data pro selekci z<br>Zadejte vstupní data, podle kte | a <b>řízení</b><br>rých bude program v | yhledávat nejbli | ižší vhodné za   | řízení                                |          |
| Typ a vý   | kon                                                           |                                        |                  |                  |                                       |          |
|            |                                                               |                                        | Přívod           |                  | Odvod                                 |          |
|            | Nomináln í průto                                              | ok Vn                                  | 20000            | m³/h             | 20000                                 | m³/h     |
|            | Externí tlaková ztráta                                        | а∆р₅                                   | 200              | Pa               | 200                                   | Pa       |
| <b></b>    | Sestavné zařízení<br>Vento *                                  | Rozměrové řady                         | Obrázek Pop      | pis              |                                       |          |
|            | AeroMaster FP *                                               | Rozměrová                              | Pri              | ůtok vzduchu (   | [m <sup>3</sup> /h x 1000]            |          |
|            | AeroMaster XP                                                 | řada                                   | 3.5 6.2 8.9      | 9 11.6 14.3 1    | 7.0 19.7 22.4 2                       | 5.1 27.8 |
| I          | AeroMaster XP Compact                                         | 04                                     |                  |                  |                                       |          |
|            |                                                               | 06                                     |                  |                  | <b>├  </b>                            |          |
|            |                                                               | 13                                     |                  |                  |                                       |          |
|            |                                                               | 17                                     |                  |                  |                                       |          |
|            |                                                               | 22                                     |                  |                  |                                       |          |
|            |                                                               | 28                                     |                  |                  | · · · · · · · · · · · · · · · · · · · |          |
|            |                                                               |                                        |                  |                  |                                       |          |
| * Tato vý  | rohková řada nemá Eurovent                                    |                                        | +                |                  |                                       |          |
| certifikát |                                                               |                                        |                  |                  | <b>*</b>                              |          |
|            | · · ·                                                         |                                        |                  |                  |                                       |          |
| Funkce z   | zařízení<br>7 Filtrace                                        | Na tlačítko "V<br>REMAK ve kt          | yhledat zařízen  | í" bude naváz    | ané spojení s clo                     | udem     |
| Γ          | Filtrace - 2                                                  | TILMAR, VOID                           | orom je diozena  |                  | lovyen zanizem.                       |          |
|            | Ohřev                                                         |                                        |                  |                  |                                       |          |
| Γ          | Dohřev                                                        | Chcete naváza                          | at spojení a vyh | nledat zařízen í | ?                                     |          |
|            | Chlazení                                                      |                                        |                  |                  |                                       |          |
| Γ          | Směšování                                                     |                                        |                  |                  |                                       |          |
|            | Rekuperace                                                    |                                        |                  |                  |                                       |          |
|            | Vhčení                                                        |                                        | << Zpě           | ět 🛛             | Vyhledat v da                         | tabázi   |
|            | Tlumení hluku                                                 |                                        |                  |                  |                                       |          |

3. Bylo-li nalezeno více než jedno odpovídající zařízení, zvolte ze seznamu to, které nejvíce odpovídá vašim požadavkům, a import dokončete stiskem tlačítka *Import zařízení* »

|                 |                          | Aero                                               | DCAD                      |                    |     |
|-----------------|--------------------------|----------------------------------------------------|---------------------------|--------------------|-----|
| Výsle<br>Z nab  | edky výbě<br>idky vybert | <b>ru</b><br>e prosím zařízení, které tvarem a fun | kcemi nejvíce odpovídá Va | sšim potřebám      |     |
| Výběr sestavy a | její funkce              |                                                    | Výrobková řada            | AeroMaster XP      |     |
| 1               | 1                        |                                                    | Čísl                      | o vzorové sestavy  | ^   |
|                 |                          |                                                    | AeroMaster XP_288         |                    |     |
|                 |                          |                                                    | AeroMaster XP_296         |                    |     |
|                 |                          |                                                    | AeroMaster XP_318         |                    |     |
|                 | 1                        |                                                    | AeroMaster XP_320         |                    | - 1 |
| <b>₹</b> ≷₿  °  |                          |                                                    | AeroMaster XP_326         |                    |     |
|                 |                          | ľ                                                  | Aeromaster XP_328         |                    | ×   |
|                 |                          |                                                    | <                         |                    | >   |
| Ventilátor      |                          | S volným oběžným kolem                             | Směšování                 | Ne                 |     |
| Filtr           | 3                        | Kapsový                                            | Rekuperátor 🧿             | Rotační            |     |
| Filtr 2°        |                          | Ne                                                 | Vlhčení                   | Ne                 |     |
| Ohřívač         | •                        | Vodní                                              | Tlumič hluku 🕚            | Ano                |     |
| Dohřívač        |                          | Ne                                                 | Typ instalace 😐           | Vnitřní            |     |
| Chladič         | Θ                        | Vodní                                              |                           |                    |     |
| << Zpět         | na kritéria v            | ýběru Storno                                       | 4 Detaily                 | Import zařízení >> |     |

### Vzduchotechnická jednotka z jiného projektu

Vzduchotechnickou jednotku je také možné vložit z již existujícího projektu. K tomu použijte druhou volbu v seznamu *Způsob vytvoření jednotky*:

|        | Zařízení<br>Zadejte identifikaci a typ zařízení |                                                                                          |   |  |  |  |  |  |
|--------|-------------------------------------------------|------------------------------------------------------------------------------------------|---|--|--|--|--|--|
| Způsol | o vytvoření zařízení:                           | Sestavit nové zařízení                                                                   | ~ |  |  |  |  |  |
| Určení | jednotky:                                       | Sestavit nové zařízení<br>Importovat ze vzorové databáze<br>Importovat z jiného projektu |   |  |  |  |  |  |

V okně, které se otevře ihned po výběru této možnosti, zvolte soubor projektu, ze kterého chcete jednotku importovat. Poté, co potvrdíte svůj výběr, zobrazí se okno se seznamem zařízení vybraného projektu:

|           | In                             | port zařízení × |
|-----------|--------------------------------|-----------------|
| /ýběr imp | ortovaného zařízení            | Náhled          |
| Číslo     | Název zařízení                 | 42.4            |
| 01        | Vento - Privod a odvod vzduchu |                 |
| 02        | Vetrani kancelare              |                 |
| 03        | Vento s SKX                    |                 |
|           | Stomo                          | ок              |

Import zařízení z jiného projektu dokončete stiskem tlačítka OK.

## Vytvoření zařízení z dílčích komponent

Dalším typem zařízení je zařízení z dílčích komponentů. Přestože nejde o zařízení v pravém slova smyslu, pro jednoduchost budeme používat toto označení. Svým způsobem jde o pomocný objekt, který není znázorněn graficky a sestává pouze z jednotlivých položek doplňků, běžně vkládaných jako příslušenství k vzduchotechnické jednotce (například přídavná čidla, náhradní filtry apod.). Kromě toho lze tímto způsobem vložit do projektu také samostatné komponenty výrobkové řady VENTO.

Otevřete dialog pro přidání zařízení a pomocí tlačítka "Komponenty VENTO, MaR aj." zvolíte tento typ zařízení.

|  | Komponenty Vento,<br>MaR aj. |  |
|--|------------------------------|--|

Protože zadání vzduchových a dalších parametrů zde nedává smysl, okamžitě po potvrzení názvu a typu zařízení v tomto kroku se konfigurační dialog ukončí a zobrazí se hlavní okno programu v datovém zobrazení.

O několik řádků výše jsme uvedli, že zařízení z dílčích komponent sestává z položek příslušenství. U standardního zařízení se tyto položky přidávají ve výpočtové sekvenci, proto i zde je využito této části programu (byť výpočet samotný se neprovádí).

- Otevřete okno Výpočet
  - Klávesovou zkratkou:

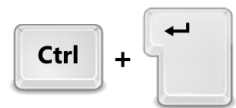

• Tlačítkem v nástrojové liště:

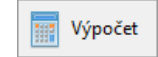

• Pomocí tlačítka Vložit doplňky otevřete okno Výběr doplňků:

| E .                                       |                                        | AeroCAD                   |                 |                  | - <b>□</b> >       |
|-------------------------------------------|----------------------------------------|---------------------------|-----------------|------------------|--------------------|
| Výběr doplňků.<br>Poklepem na vybranou po | oložku zařadíte doplněk do aktivního z | zařízení.                 |                 |                  |                    |
| Všechny doplňky                           |                                        |                           |                 |                  |                    |
| Regulace ( MaR)                           |                                        | Hledání ve                | všech položkách |                  | ✓ Najdi            |
| Vzduchové clony                           |                                        |                           |                 |                  |                    |
| • Vento                                   |                                        |                           |                 |                  |                    |
|                                           | Typové označení                        | Název                     | Hmotnost        | Patří ke skupině | Patří k rodině     |
|                                           | ORe1                                   | Ovladač řídicí jednotky   | 1.0 kg          | OTe, OZe         | Controllers of con |
|                                           | ORe2                                   | Ovladač řídicí jednotky   | 1.0 kg          | OTe, OZe         | Controllers of con |
|                                           | OTe                                    | Ovladač řídicí jednotky   | 0.1 kg          | OTe, OZe         | Controllers of con |
|                                           | OZe                                    | Ovladač řídicí jednotky   | 0.1 kg          | OTe, OZe         | Controllers of con |
|                                           | QAA25                                  | Ovladač řídicí jednotky   | 1.0 kg          | OTe, OZe         | Controllers of con |
|                                           | QAA27                                  | Ovladač řídicí jednotky   | 0.1 kg          | OTe, OZe         | Controllers of con |
|                                           | ORe5                                   | Ovladač regulátoru výkonu | 0.1 kg          | ORe, OSX, OSX-Ex | Controllers of out |
|                                           | OSX                                    | Ovladač regulátoru výkonu | 3.0 kg          | ORe, OSX, OSX-Ex | Controllers of out |
|                                           | OSX-Ex                                 | Ovladač regulátoru výkonu | 3.0 kg          | ORe, OSX, OSX-Ex | Controllers of out |
|                                           | STD                                    | Ochranné relé             | 0.6 kg          | STE(D)           | STE(D)             |
|                                           | STE                                    | Ochranné relé             | 0.6 kg          | STE(D)           | STE(D)             |
|                                           | TERM relay U-EK230 E                   | Wbavovač ochranv          | 1.0 ka          | TUS              | Thermistor relav   |
|                                           | Zavřít                                 | Vložit aty                | pickou položku  | Vložit vyt       | pranou položku     |

- Ve stromové struktuře vlevo vyberte kategorii doplňků
- V seznamu doplňků zvolené kategorie vyberte požadovanou položku
- Potvrďte výběr tlačítkem Vložit vybranou položku.
- Zadejte počet kusů tohoto příslušenství, případně doplňte poznámku k položce a potvrďte tlačítkem *OK*.

| AeroCAD                                |                                                       |                                  |            |    |  |
|----------------------------------------|-------------------------------------------------------|----------------------------------|------------|----|--|
| Vložit položku d<br>Vybraná položka bu | o zařízení?<br>ude v počtu, který je uveden na formul | láň vložena do aktivního zařízer | ní.        |    |  |
| Typové označení                        | Název                                                 | Výrobní kód                      | Počet ks   |    |  |
| OTe                                    | Ovladač řídicí jednotky                               |                                  | 1          | -  |  |
| Číslo pozice                           |                                                       | Stomo                            | 🖆 Poznámka | OK |  |

Vkládání atypické položky probíhá obdobně, je však nutno použít tlačítko "*Vložit atypickou položku*". Následuje mírně odlišné okno, ve kterém je potřeba kromě počtu kusů zadat také název, cenu a kategorii vkládané položky, případně i její hmotnost:

| AeroCAD                                                |                                                                                      |                                                                                                    |                                                                                                    |  |  |
|--------------------------------------------------------|--------------------------------------------------------------------------------------|----------------------------------------------------------------------------------------------------|----------------------------------------------------------------------------------------------------|--|--|
| o zařízení?<br>ude v počtu, který je uveden na formula | áři vložena do aktivního zařízení.                                                   |                                                                                                    |                                                                                                    |  |  |
| Název                                                  | Výrobní kód                                                                          | Počet ks                                                                                                    | Cena / ks                                                                                                    |  |  |
| Atypická položka                                       | ATYP                                                                                 | 1                                                                                                    |                                                                                                    |  |  |
|                                                        |                                                                                      | ~                                                                                                    | Hmotnost /ks                                                                                                    |  |  |
| •                                                      | Vzduchotechnika                                                                      | Regulace                                                                                                    | 0.0                                                                                                    |  |  |
|                                                        | Stomo                                                                                | Poznámka                                                                                                    | OK                                                                                                    |  |  |
|                                                        | lo zařízení?<br>ude v počtu, který je uveden na formula<br>Název<br>Atypická položka | AeroCAD<br>lo zařízení?<br>ude v počtu, který je uveden na formuláři vložena do aktivního zařízení.<br>Název Výrobní kód<br>Atypická položka ATYP<br>© Vzduchotechnika | AeroCAD<br>lo zařízení?<br>ude v počtu, který je uveden na formuláři vložena do aktivního zařízení.<br>Název Výrobní kód Počet ks<br>Atypická položka ATYP 1<br>Vzduchotechnika © Regulace<br>Storpo Poznámka |  |  |

## Vytvoření zařízení typu fancoil

Návrh fancoilu fCube! je zpřístupněn pouze zaměstnancům společnosti REMAK. S poptávkou se prosím obraťte na Vašeho obchodního zástupce nebo na centrálu společnosti.

Konfigurace vkládaného zařízení typu fancoil se provádí v dialogovém okně na obrázku níže. Požadujeteli změnit jmenovité hodnoty průtoku a tlakové ztráty, zadejte vlastní hodnoty do odpovídajících polí pod tabulkou:

|                                                                        | Přidat / oprav       | vit zaříze | ní        |            |           | ×       |
|------------------------------------------------------------------------|----------------------|------------|-----------|------------|-----------|---------|
| Vstupní zadání pro zařízení:                                           | fCube 1              |            |           |            |           |         |
| Fan-Coi                                                                | Rozměrové řady       | Obrázek    | Popis     |            |           |         |
|                                                                        | Rozměrová            |            | Průtok vz | duchu (m³/ | h x 1000] |         |
|                                                                        | řada                 | 0.1        | 0.2       | 0.3        | 0.4       | 0.5     |
|                                                                        | fCube!               |            |           |            |           |         |
|                                                                        |                      |            |           |            |           |         |
|                                                                        |                      |            |           |            |           |         |
|                                                                        |                      |            |           |            |           |         |
|                                                                        |                      |            |           |            |           |         |
|                                                                        |                      |            |           |            |           |         |
|                                                                        |                      |            |           |            |           | _       |
| <ul> <li>* Tato výrobková řada nemá Eurovent<br/>certifikát</li> </ul> |                      |            |           |            |           |         |
|                                                                        |                      |            |           |            |           |         |
|                                                                        |                      | ~          | Přívod    |            |           | dvod    |
|                                                                        | Nominální průtok \   | /n 450     | m         | ı³∕h       |           | m³/h    |
| Ette                                                                   | emítlaková ztráta ∆p | a 30       | P         | a          |           | Pa      |
|                                                                        |                      |            |           |            |           |         |
|                                                                        |                      |            |           |            |           |         |
|                                                                        | << Zpět              | F          | omoc výbě | éru        |           | Dále >> |
|                                                                        |                      |            |           |            |           |         |

Tlačítkem *Dále* » pokračujte k poslednímu kroku, ve kterém zadáte klimatická vstupní data (obdobně jako pro vzduchotechnickou jednotku). Konfiguraci pak dokončete tlačítkem *OK*.

# Vytvoření zařízení typu dveřní clona

Posledním typem zařízení je dveřní clona:

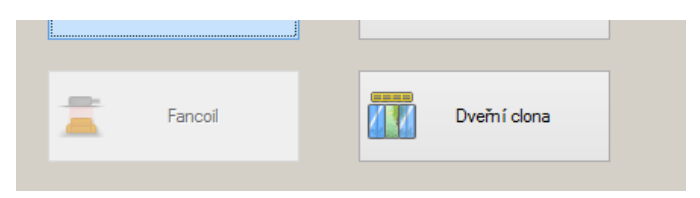

Postup přidávání tohoto zařízení je takřka identický jako v případě zařízení z dílčích komponentů. Jediným rozdílem je omezené zobrazení kategorie doplňků.

# Odstranění zařízení

Smazat zařízení z projektu můžete několika způsoby:

• tlačítkem v horizontální nástrojové liště:

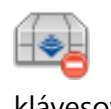

• klávesovou zkratkou:

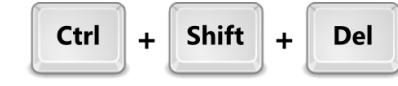

• Položkou v kontextovém menu výběrového stromu:

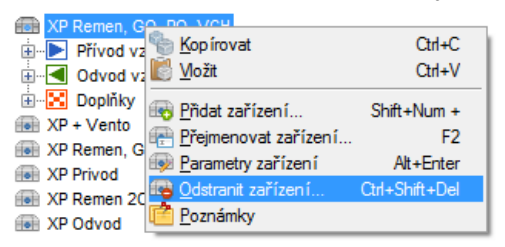

• Položkou v hlavním menu Objekty – Odstranit zařízení

## Hromadné změny

Pokud se u všech komponent zařízení, které je ve více či méně pokročilém stádiu návrhu, rozhodnete provést změnu některých vlastností, nemusíte změny provádět komponent po komponentu. Pro takové účely je Vám k dispozici formulář, přístupný z hlavního menu *Úpravy – Hromadné změny*, nebo pomocí klávesové zkratky **Ctrl+H**.

| rtněte vlastnosti a příslušenství, které c | hcete hromadně změnit.        |  |  |
|--------------------------------------------|-------------------------------|--|--|
| né hodnoty pak budou použity pro všeo      | chny komory v daném zařízení. |  |  |
| ecné vlastnosti                            |                               |  |  |
| Materiál vnějšího pláště                   | Lakovaný plech (RAL3020)      |  |  |
| Materiál vnitřního pláště                  | Poplastovaný plech (RAL3)     |  |  |
| Mechanické vlastnosti Netěsnost skříně L1  |                               |  |  |
| Servisní přístup Zprava                    |                               |  |  |
| Připojení médií                            | Zprava                        |  |  |
| slušenství                                 |                               |  |  |
| Volitelné příslušenství MaR                | Odstranit                     |  |  |
| 1                                          |                               |  |  |

Pro každou vlastnost, kterou chcete změnit, nejprve zatrhněte odpovídající volbu na levé straně formuláře a poté vpravo nastavte, jak se má tato vlastnost změnit.

# Práce s komponenty

## Vazby mezi komponenty

Protože VZT jednotka je sestavena z komponentů, které na sebe logicky navazují, musí program AeroCAD brát v potaz vazby mezi nimi. Tyto vazby jsou definovány pomocí tzv. *připojovacích ploch*. Každý komponent vkládaný do zařízení je nutné napojit na připojovací *plochu* některého z již vložených komponentů.

## Přidávání nového komponentu

Aby program rozeznal, ke kterému komponentu má přidávaný objekt připojit, je potřeba jej nejprve označit kliknutím. Připojovací plochy jsou označeny objektem šipky modré nebo zelené barvy v závislosti na větvi, do které patří. Pokud je na výběr více

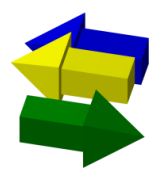

připojovacích ploch (například v případě rekuperátoru), výběr se upřesňuje kliknutím přímo na šipku označující připojovací plochu. Barva šipky se přitom změní (ve výchozím nastavení na žlutou barvu).

Výběr komponentu přidávaného do zařízení se odehrává na formuláři *Výběr skupiny komponent*, který zobrazíte jednou z těchto možností:

• tlačítkem ve svislé nástrojové liště:

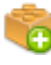

klávesovou zkratkou:

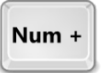

položkou kontextového menu zařízení (je-li označena připojovací plocha):

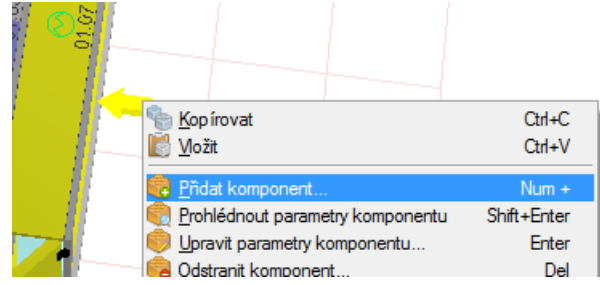

• položkou hlavního menu aplikace Objekty – Přidat komponent

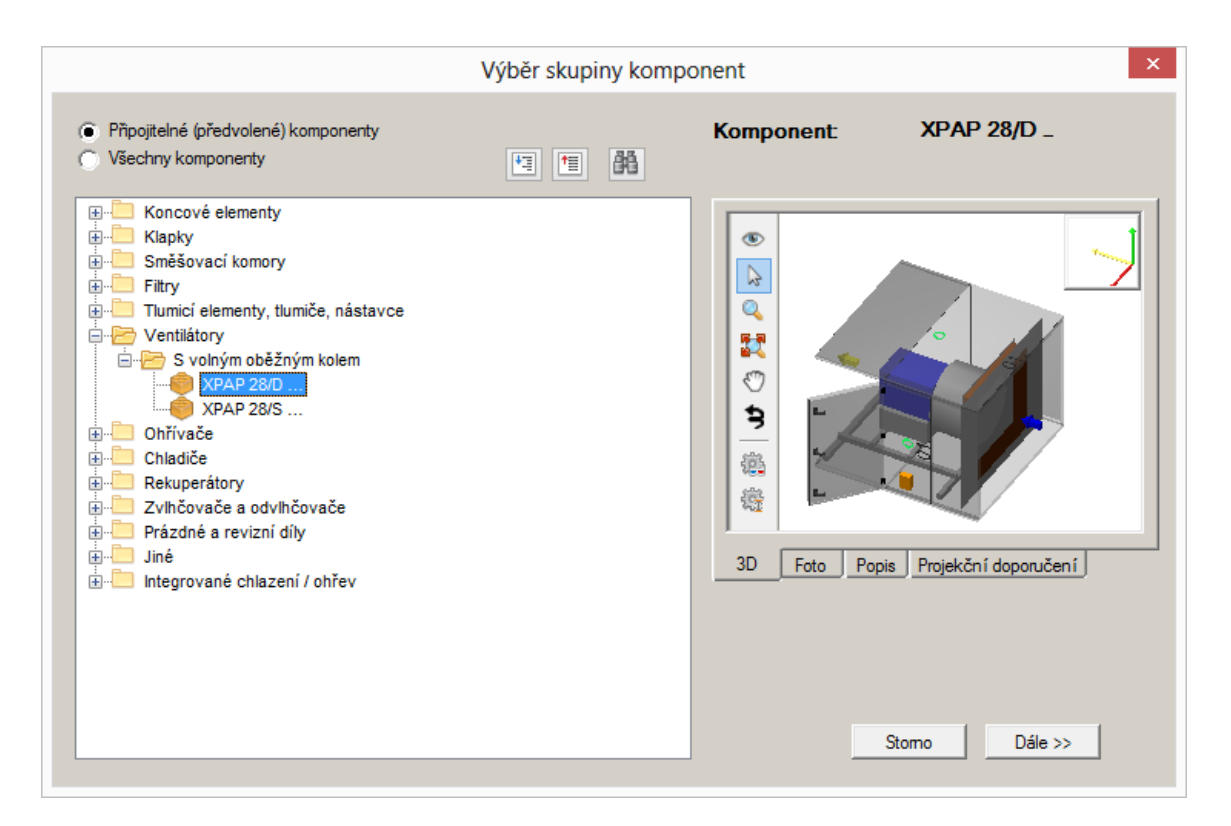

Jakmile jste vybrali požadovanou skupinu komponentů a volbu potvrdili tlačítkem *Dále »*, zobrazí se další část formuláře, ve kterém upřesníte parametry vkládaného komponentu – viz obrázek níže. Pokud komponent obsahuje vestavbu, jsou parametry rozděleny na více "stránek" s tlačítkovými záložkami vlevo nahoře:

| Parametry komponentu | Param                                                                                                    | etry vestavby                                                                                                    |                            |                                                                                                    |                      |
|----------------------|----------------------------------------------------------------------------------------------------|----------------------------------------------------------------------------------------------------|----------------------------|----------------------------------------------------------------------------------------------------|----------------------|
|                      |                                                                                                    | Výběr skupiny kom                                                                                                    | ponent                     | ×                                                                                                   |                      |
|                      | Obecné vlastnosti                                                                                                    |                                                                                                    | Komponent:<br>Výrobní kód: | XPXR 06 _<br>XPX 06                                                                                 |                      |
|                      | Materiál vnějšího pláště<br>Materiál vněřního pláště / Těsnost<br>Servisní přistup<br>Poloha přivodu<br>Typ výměniku<br>Výška vlny / šířka rotoru<br>Pevnostní provedení<br>Pohon rotoru<br>Příslušenství<br>Regulátor otáček<br>Snímač namrzání | Pozinkovaný plech / L2 · Pozinkovaný plech / L2 · Pozinkovaný plech / L2 ·<br>Zleva ·<br>Dole ·<br>Teplotní ·<br>1,9 / 200 mm ·<br>Standardní ·<br>85 Hz ·<br>XPFM 0.37 (IP21) 1x230V (<br>NS 120 · |                            |                                                                                                    | Doplňující informace |
|                      | Kukátko/průhleditko<br>Vnířhi osvětlení<br>Příprava na základový rám                                                                                                    | Není v<br>Není v<br>XPRRS v                                                                                                    | 3D9 Foto Pro               | Dper     Projekční doporučení       Umístění ve větvi       Přívod (*)       Odvod (*)       Storno |                      |
|                      | Náhlec                                                                                                    | I 3D modelu                                                                                                    |                            |                                                                                                    |                      |

První záložka vždy obsahuje obecné parametry komponentu (materiál pláště apod.), druhá (případně všechny další) pak parametry vestavby. U jednodušších komponent se záložky nepoužívají a všechny informace jsou sdruženy do jediného pohledu.

### Vázané vlastnosti a příslušenství

Mezi některými vlastnostmi a položkami příslušenství mohou existovat vazby. V praxi to znamená, že hodnota některých řádků konfigurace může být ovlivněna výběrem jiné vlastnosti (příslušenství).

Takové atributy jsou v konfiguračním formuláři označeny světle zelenou barvou.

# Úprava parametrů komponentu

Úprava parametrů existujícího komponentu probíhá ve stejném okně. Rozdílné jsou však způsoby jeho vyvolání:

- Dvakrát klikněte na komponent, jehož parametry chcete upravovat.
- Označte komponent kliknutím a stiskněte klávesu Enter.
- Ve výběrovém stromu klikněte pravým tlačítkem na uzel požadovaného komponentu a zvolte položku *Upravit parametry komponentu*.

Pokud jste již u aktivního zařízení provedli výpočet, otevřením okna úprav parametrů komponentu se výpočet zruší a bude nutné jej provést znovu. Na tuto skutečnost však budete upozorněni i s možností vrátit se zpět:

| AeroCAD                                                                                             |
|----------------------------------------------------------------------------------------------------|
| Chcete zrušit výpočet a opravit zařízení? Po opravě zařízení bude nutno spustit proceduru "Výpočet" |
| Zrušit výpočet Stomo                                                                                |

## Vkládání mezi dva komponenty

Někdy je potřeba mezi dva spojené komponenty vložit další. Postup je následující:

• Označte první komponent a s přidrženou klávesou Shift označte komponent druhý

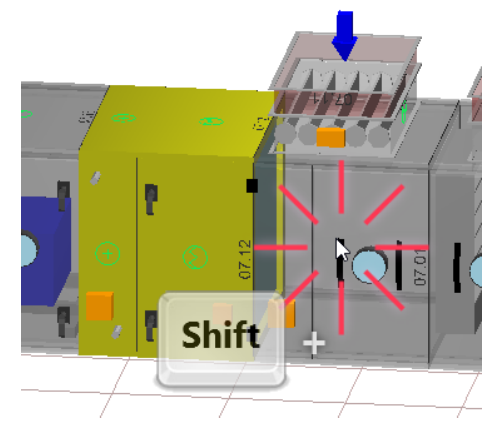

- Otevřete dialog výběru skupiny komponentů
  - tlačítkem ve svislé nástrojové liště:

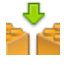

klávesovou zkratkou:

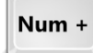

- kliknutím pravým tlačítkem na označený komponent a volbou položky Vložit mezi komponenty:
- o volbou položky hlavního menu aplikace Objekty Vložit mezi komponenty:

## Mazání komponentu

K odstranění jednoho komponentu následujte tento postup:

- Označte komponent, který chcete odstranit.
- Odstraňte komponent
  - o Stiskem klávesy:

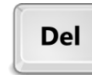

o Tlačítkem ve svislé nástrojové liště:

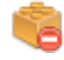

Položkou kontextového menu komponentu:

| 🏀 Kop írovat                                    | Ctrl+C      |
|-------------------------------------------------|-------------|
| 🐻 Možit                                         | Ctrl+V      |
| 🧓 <u>P</u> ñdat komponent                       | Num +       |
| 👮 Prohlédnout parametry komponentu              | Shift+Enter |
| 🧔 Upravit parametry komponentu                  | Enter       |
| 🔁 Odstranit komponent                           | Del         |
| 🖧 Spoji <u>t</u> komponenty                     | Ctrl+J      |
| ⊧ <sup></sup> ∏,⊧ <u>M</u> ožit mezi komponenty | Num +       |
| 🚖 <u>R</u> ám - Stříška                         | •           |
| 🖻 Poznámky                                      |             |

• Položkou hlavního menu Objekty – Odstranit komponent

Pokud před použitím příkazu označíte více komponentů, budou odstraněny všechny najednou.

V případě, že chcete zařízení "vyčistit", použijte volbu *Objekty – Odstranit všechny komponenty*. Tomuto příkazu je vyhrazena klávesová zkratka *Shift+Del*.

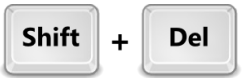

## Bloky sekcí

Hned v úvodu tohoto manuálu jsme naznačili, že jednotlivé komponenty navrhované jednotky lze sloučit do bloku. Hlavním účelem této operace je definování montážních celků, které budou po vyrobení jednotky expedovány najednou.

### Vytvoření bloku

- Označte komponenty (sekce), které chcete sloučit do bloku.
- Vytvořte blok sekcí
  - o tlačítkem v nástrojové liště:

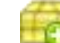

klávesovou zkratkou:

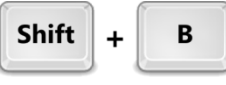

o nebo položkou menu Objekty – Seskupit komponenty do bloku

#### Označení všech komponentu v bloku

- Kliknutím vyberte komponent, který se nachází v bloku.
- Klávesovou zkratkou zvýrazněte všechny komponenty, které do daného bloku náleží:

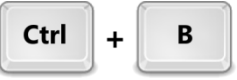

### Odstranění bloku

- kliknutím vyberte komponent náležející do bloku, který chcete odstranit
- zrušte blok
  - o tlačítkem ve vertikální nástrojové liště:

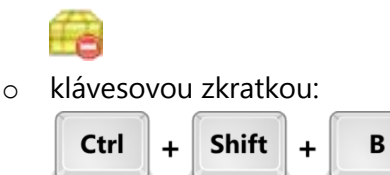

- o položkou v menu Objekty Odstranit blok
- o smazáním uzlu Blok ve výběrovém stromu

#### Poznámka: Odstraněním bloku nedojde ke smazání komponentů v něm obsažených.

## Stříšky a základové rámy

Vzduchotechnickou jednotku je většinou potřeba umístit na základový rám, který kromě změny výšky a oddělení od podlahy může plnit také funkci vyrovnání nerovnosti podkladu. Druhou podstatnou funkcí rámu je zvýšení mechanické pevnosti celé instalované jednotky.

Je-li jednotka určená do venkovního prostředí, je nutno ji chránit před nepříznivými klimatickými vlivy. K tomu je určena stříška. Obě tato příslušenství jsou sloučena pod jeden příkaz, *Rám – Stříška*.

Při práci se základovými rámy a stříškami se uplatňuje následující posloupnost kroků:

- 1. Volba operace (přidání nebo odmazání)
- 2. Výběr typu příslušenství (rám nebo stříška)
- 3. Upřesnění parametrů a potvrzení

Rám a stříška se přidává/odstraňuje v závislosti na tom, který objekt je označen. Není-li označen žádný komponent v zařízení, vytvoří se nebo odstraní pro celé zařízení najednou. V případě, že je označen některý komponent, rám či stříška se upraví pouze pro něj.

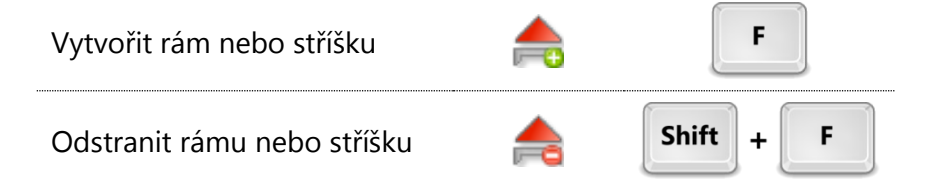

## Paměť prováděných kroků

AeroCAD disponuje pamětí prováděných kroků. V případě, že se při práci spletete, můžete se vrátit až o deset kroků zpět (a případně zase vpřed). Použijte k tomu obvyklé klávesové zkratky **Ctrl+Z** a **Ctrl+Y**, případně tlačítka v nástrojové liště:

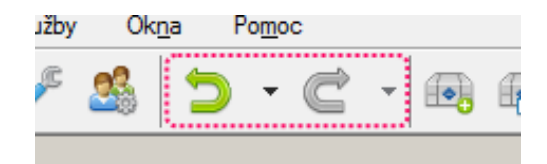

# Výpočet zařízení

Jakmile je vzduchotechnické zařízení sestaveno, je nutné provést jeho výpočet. Účelem této operace je výběr konkrétních komponent (zejména typu ventilátorů a výměníků) a vypočítání dílčích parametrů vzduchu v zařízení.

Výpočet zařízení a volba komponent probíhá v rámci jedné posloupnosti, která sdružuje vícero souvisejících operací vedoucích k dokončení zařízení. Výpočtová posloupnost probíhá ve čtyřech krocích:

- 1. Výpočet
- 2. Volba příslušenství
- 3. Konfiguraci regulace zařízení (řídicí jednotky)
- 4. Ocenění zařízení

Pátým, doplňkovým krokem je zobrazení přehledu zařízení s informacemi o provedení výpočtu, ceně, hmotnosti apod.

Pohyb mezi jednotlivými kroky se provádí tlačítky *Dále »* a « *Zpět*, které jsou zobrazeny po stranách spodního okraje formuláře. Kroky jsou také přehledně zobrazeny v navigačním panelu okna výpočtové sekvence. Jsou "klikatelné", lze se tedy mezi nimi volně pohybovat.

V dalším textu se budeme podrobněji věnovat jednotlivých krokům výpočtové posloupnosti:

## Výpočet a volba ventilátoru

Někdy je možné požadovaného průtoku dosáhnout vícero typy ventilátorů. Rozdíl pak spočívá jednak v otáčkách a souvisejících parametrech a jednak ve výkonové rezervě, kterou je ventilátor schopen pokrýt.

Většinou vyhovuje typ ventilátoru, automaticky vybraný programem. Za určitých okolností však je nutné zvolit ventilátor jiný, k čemuž slouží první krok výpočtové posloupnosti.

Pokud zařízení nebylo dosud vypočítáno, výpočet se spustí okamžitě po otevření okna. To může být doprovázeno znatelnou prodlevou, danou složitostí výpočtu, počtem provedených iteračních cyklů apod. Poté následuje okno pro potvrzení (resp. upřesnění) výběru ventilátoru:

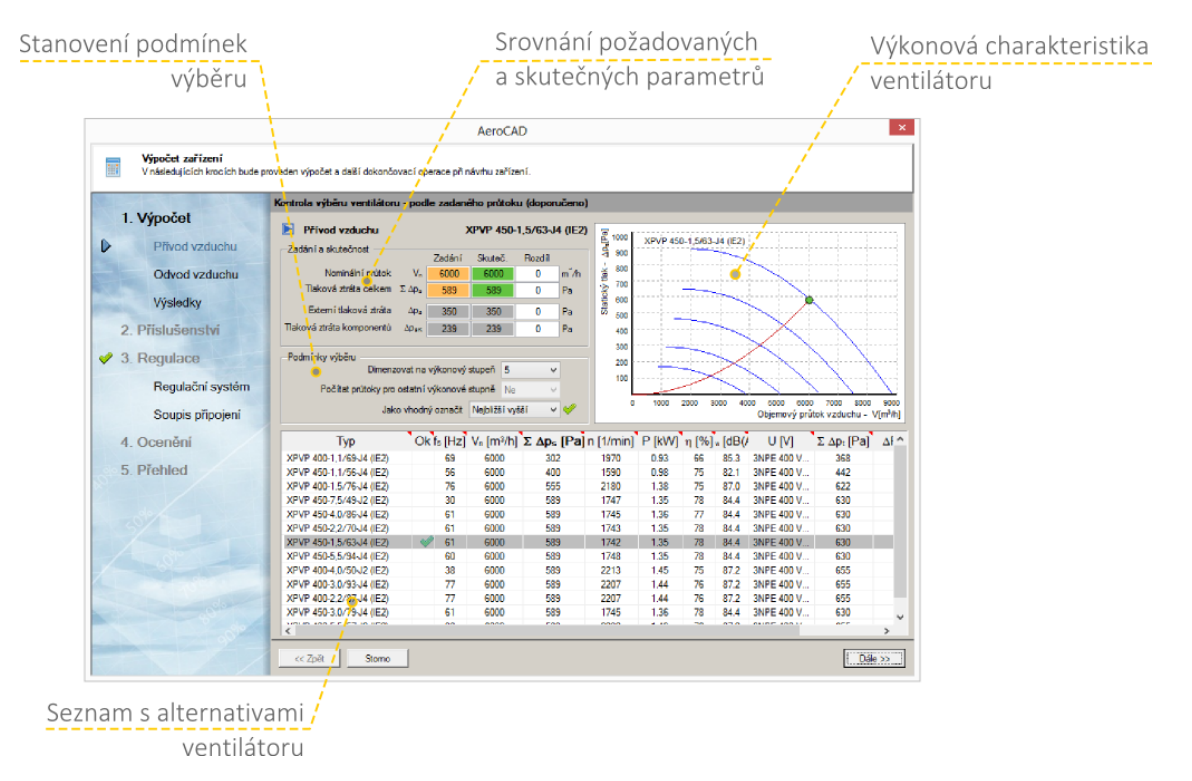

Jestliže zařízení obsahuje přívodní i odvodní větve, je nutné provést celkem dvě potvrzení – pro každou větev zvlášť.

Následuje okno se souhrnem vypočítaných parametrů zařízení, případně štítkem Eurovent s vyznačenou energetickou třídou, pokud je pro zvolenou výrobkovou řadu k dispozici:

| Výpočet zařízení<br>V následujících krocích bude p | proveden výpočet a další dokončovací ope                   | Aerocal<br>race při návrhu zařízer | )<br>ní.       |              |                     |                |                   |              |
|----------------------------------------------------|------------------------------------------------------------|------------------------------------|----------------|--------------|---------------------|----------------|-------------------|--------------|
|                                                    | Výsledky výpočtů                                           |                                    |                |              |                     |                |                   |              |
| 1. Výpočet                                         | Číslo zařízení                                             | 04                                 |                |              |                     |                |                   |              |
| Přívod vzduchu                                     | Název zařízení<br>Typ zařízení                             | Dielne<br>AeroMaster XP 10         | 1              |              |                     |                |                   |              |
| Odvod vzduchu                                      | Odchylky od zadání                                         |                                    |                |              |                     |                |                   |              |
| Výsledky                                           | průtok vzduchu - přívod                                    | splněno                            | 0 %            | $\checkmark$ | Průtok vzduchu je   | přepočítán v s | souladu s normou  | EN 13053     |
| 2. Příslušenství                                   | průtok vzduchu - odvod<br>externí tlaková rezerva - přívod | splněno<br>0 Pa                    | 0 %<br>0 %     | ✓<br>✓       | (Větrání budov) pro | o nominální hu | stotu vzduchu 1,2 | 2 kg/m³      |
| 3. Regulace                                        | externí tlaková rezerva - odvod<br>teplota ohřevu          | 0 Pa<br>splněno                    | 0 %            |              |                     |                | EN                |              |
| Regulační systém                                   | teplota chlazen í                                          | splněno                            |                | ~            |                     |                | www.aspevant      | oertifection |
| Soupis připojení                                   | Max. rychlosti proudění                                    |                                    |                |              |                     |                | 4                 |              |
| 4 Ocenění                                          | ve ventilátoru                                             | 2.4 m/s                            | v chladiči     |              | -                   |                | 8<br>3            | È.           |
| 4. 00011011                                        | ve vstupn im filtru                                        | 2.4 m/s                            | v ohřívačí     |              | 3.1 n               | n/s            | 3                 |              |
| 5. Přehled                                         |                                                            |                                    | v rekuperatoru |              | 2.5 n               | n/s            | L                 |              |
|                                                    | Dielne                                                     |                                    |                |              |                     |                |                   |              |
|                                                    | Třída Eurovent                                             |                                    |                | A            |                     |                |                   |              |
|                                                    | Parametry zařízení                                         |                                    |                |              | Přívod              | Odvod          |                   |              |
|                                                    | Větve v zařízení                                           |                                    |                |              | Ano                 | Ano            |                   |              |
|                                                    | Průtok vzduchu                                             |                                    |                | V            | . 6000              | 6000           | m³/h              |              |
|                                                    | Hychlost v prúřezu                                         |                                    |                | V            | n 2.40              | 2.40           | m/s               |              |
|                                                    | Daková stráta komponentů v sestavě                         |                                    |                | Δ <u>ρ</u>   | . 30U               | 300            | Pa                |              |
|                                                    | Xýsledky A Poznámky A Ch                                   | yby A Historie /                   |                | ф            | sk 200              | 155            | 14                |              |
|                                                    |                                                            |                                    |                |              |                     |                |                   |              |
|                                                    | << Zpět Storno                                             | 🥟 Chyby a upozoměn                 | i 🛛 💀 Zr       | něnit vst    | upy                 | 🔢 Νονý νýρο    | čet               | Dále         |

Za pozornost v tomto okně stojí také spodní řada tlačítek:

|         |       |                                       |                 |              | •       |
|---------|-------|---------------------------------------|-----------------|--------------|---------|
| << Zpět | Stomo | 🧼 Chyby a upozomění                   | 🐼 Změnit vstupy | Nový výpočet | Dále >> |
|         |       | · · · · · · · · · · · · · · · · · · · |                 |              | e       |

Chyby a upozornění – otevře okno s přehledem problémů zařízení (více v další kapitole).

**Změnit vstupy** – vyvolá konfigurační dialog zařízení, ve kterém je možné upravit vstupní parametry zařízení.

**Nový výpočet** – zopakuje výpočet zařízení. Tato volba je užitečná pro výběr jiného typu ventilátoru.

### Chyby v zařízení

Zjištěné problémy návrhu zařízení jsou rozděleny do tří kategorií:

- Nepropustné chyby
- Propustné chyby
- Upozornění

Chyby první uvedené kategorie blokují provedení výpočtu. K tomu, aby byl proveden, je tedy nutné nejprve změnit vstupní podmínky (např. požadovanou teplotu za ohřívačem).

Stav problémů v zařízení je indikován ikonou na již zmíněném tlačítku *Chyby a upozornění*. Je-li zařízení bez chyb, zobrazuje se zelené zatržítko. Vyskytují-li se v zařízení upozornění, je tlačítko označeno vykřičníkem. Přítomnost chyb (propustných) je znázorněna bílým křížkem na červeném pozadí.

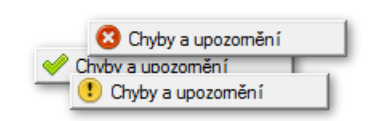

Kliknutím na toto tlačítko se otevře okno s výpisem všech chyb a upozornění:

| Chyby zařízení č. 09 - XP Remen, ROV, VO, VCH ×                                                                                                  |
|----------------------------------------------------------------------------------------------------|
|                                                                                                    |
| Propustne chyby zarizeni:                                                                                                    |
| <ol> <li>Zkontrolujte prosim reálnost osazen i pantú servisnich dvířek! Některé komponenty mají pravděpodobně panty na nepřipustný</li> </ol>    |
| Upozomění zařízení:                                                                                                    |
| <ol> <li>Za ventilátor je doporučeno osadit difuzor, který usměrňuje proudění vzduchu. Při neosazení může dojít k nesplnění tlakových</li> </ol> |
| Seznam odkazů na upozornění v konkrétních komponentech:                                                                                          |
| 1. Pozice č. 03 - XPHO 06/S                                                                                                    |
| 2. Pozice č. 02 - LK 650-600                                                                                                    |
|                                                                                                    |
|                                                                                                    |
|                                                                                                    |
|                                                                                                    |
|                                                                                                    |
|                                                                                                    |
|                                                                                                    |
|                                                                                                    |
|                                                                                                    |
|                                                                                                    |
| <u> </u>                                                                                                    |
|                                                                                                    |

# Příslušenství zařízení

Druhým krokem výpočtové sekvence je doplnění příslušenství k zařízení. *Tento krok je volitelný a závisí na vašich skutečných požadavcích*.

V hlavní části okna se formou tabulky zobrazuje přehled vložených doplňků. Pro jeho úpravu slouží tlačítka ve spodní části:

| <ul> <li>1. Výpočet</li> <li>Přívod vzduchu</li> <li>Odvod vzduchu</li> <li>Výsledky</li> </ul> | Číslo<br>39<br>40 | Název komponentu        |                 |            |       |           |          |       |       |    |
|-------------------------------------------------------------------------------------------------|-------------------|-------------------------|-----------------|------------|-------|-----------|----------|-------|-------|----|
| Přívod vzduchu<br>Odvod vzduchu<br>Výsledky                                                     | Číslo<br>39<br>40 | Název komponentu        |                 |            |       |           |          |       |       |    |
| Odvod vzduchu<br>Výsledky                                                                       | 39                |                         | Typové označení | Umístění   | Počet | Cena      | Hmotnost | Lhúta | Chyba | Po |
| Odvod vzduchu<br>Výsledky                                                                       | 40                | Ovladač řídicí jednotky | OTe             |            | 1     | 卡線論CZK    | 0.1 kg   |       |       |    |
| Výsledky                                                                                        | 41                | Směšovací uzel          | SUMX 90/I       | - <u>8</u> | 1     | SAME CZK  | 59.0 kg  |       |       |    |
| vysieuky                                                                                        | 41                | Oviadac Huici jednotky  | Ole             |            |       | s and CZN | U.TKg    |       |       |    |
|                                                                                                 |                   |                         |                 |            |       |           |          |       |       |    |
| 2. Příslušenství                                                                                |                   |                         |                 |            |       |           |          |       |       |    |
| 3. Regulace                                                                                     |                   |                         |                 |            |       |           |          |       |       |    |
| Regulační systém                                                                                |                   |                         |                 |            |       |           |          |       |       |    |
| Soupis připojení                                                                                |                   |                         |                 |            |       |           |          |       |       |    |
| 4. Ocenění                                                                                      |                   |                         |                 |            |       |           |          |       |       |    |
| 5. Přehled                                                                                      |                   |                         |                 |            |       |           |          |       |       |    |
|                                                                                                 |                   |                         |                 |            |       |           |          |       |       |    |
| - Store                                                                                         |                   |                         |                 |            |       |           |          |       |       |    |
| 5/ 40/                                                                                          |                   |                         |                 |            |       |           |          |       |       |    |
| 00                                                                                              |                   |                         |                 |            |       |           |          |       |       |    |
|                                                                                                 |                   |                         |                 |            |       |           |          |       |       |    |
|                                                                                                 |                   |                         |                 |            |       |           |          |       |       |    |
|                                                                                                 |                   |                         |                 |            |       |           |          |       |       |    |

Postup přidání a odebírání doplňků byl <u>popsán již dříve</u> v tomto manuálu, proto jej zde nebudeme opakovat.

## Konfigurace řídicí jednotky

Ve třetím kroku výpočtové sekvence se definuje regulace navrhované jednotky. Výchozím stavem je jednotka bez regulace. K jejímu vytvoření použijte tlačítko *Vytvořit regulaci*. Program nabídne dostupné typy řídicí jednotky a po volbě jednoho z nich vytvoří a zobrazí výchozí konfiguraci řízení.

|                                                     | AeroCA                                                       | AD           |                                           |          |
|-----------------------------------------------------|--------------------------------------------------------------|--------------|-------------------------------------------|----------|
| Výpočet zařízení<br>V následujících krocích bude pr | roveden výpočet a další dokončovací operace při návrhu zaříz | zení.        |                                           |          |
|                                                     | Regulační systém                                             |              |                                           |          |
| 1. Výpočet                                          | 7-3(                                                         | Kampapanti   | VCC 35 (512)                              |          |
| Přívod vzduchu                                      |                                                              | T I          |                                           |          |
|                                                     | Nazev zarizeni: XP Remen, ROV, VO, VCH                       | Typ vazby:   | Na zarizeni                               |          |
| Odvod vzduchu                                       | Skrýt needitovatelné řádky                                   | Výrobní kód: | VVCS01D1D00QC8090319006010100120000000000 |          |
|                                                     | Řídicí systém                                                |              |                                           |          |
| Výsledky                                            | Typ řídicího systému                                         |              | VCS                                       | -        |
| 2 Dříchučopství                                     | Přívodní ventilátor                                          |              |                                           |          |
| Z. Phsiusenstvi                                     | Přivodní ventilátor - M1                                     |              | XPVA 225-160/140-4,0-J2 (IE1)             | -        |
| 3 Regulace                                          | Počet vykonových stupnu ventilatoru - M1                     |              | 1                                         | -        |
| o. riegulaco                                        | Odtebový vestilátor                                          |              | 945/10                                    | <u> </u> |
| Regulační systém                                    | Odtahový ventilátor - M2                                     |              | XP\/A 250_170/200_3.0_14 (IE1)            | -        |
|                                                     | Počet výkonových stupňů ventilátoru - M2                     |              | 1                                         | ÷        |
| Soupis připojení                                    | Průběžné vyhodnocení přídavných modulů                       |              | 945/1b                                    | +        |
| 1 One-Int                                           | Další ventilátor                                             |              |                                           |          |
| 4. Oceneni                                          | Další ventilátor - M3                                        |              | Není připojeno                            | •        |
| 5 Prebled                                           | Rotační rekuperátor                                          |              |                                           |          |
| 5. TTORICO                                          | Typ rotačního rekuperátoru                                   |              | XPXR 06/2                                 | •        |
|                                                     | Zahajovací schéma pro FM MODBUS                              |              | Ano                                       | •        |
|                                                     | Řízení rotačního rekuperátoru                                |              | XPFM 0.37 (IP21) 1x230V (85 Hz)           | •        |
|                                                     | Snímač namrzání rekuperátoru                                 |              | NS 120                                    | •        |
|                                                     | Ohřev                                                        |              |                                           |          |
|                                                     | Číslo aplikace ohřevu vzduchu                                |              | 7                                         | •        |
|                                                     | Vodní ohřívač                                                |              |                                           |          |
|                                                     | Vodní ohřívač                                                |              | XPNC 06/1R                                | •        |
|                                                     | Regulační směšovací uzel                                     |              | 010V DC/24V AC + 1x230V/1A                | •        |
|                                                     | Protimrazové čidlo na straně vody                            |              | NS 130 R                                  | •        |
|                                                     | Doplňková protimrazová ochrana                               |              | Neni připojeno                            | •        |
|                                                     | < Zpět Stomo 💥 Smazat regulaci                               |              |                                           | • >>     |

Konfigurace ŘJ je reprezentována tabulkou rozdělenou do několika částí. U některých parametrů lze uživatelsky přizpůsobit konfiguraci volbou z několika hodnot. Takové řádky mají v buňce hodnoty bílé pozadí:

| Typ regulátoru                   | POL424.05               | -        |
|----------------------------------|-------------------------|----------|
| Skříň řídicí jednotky            |                         |          |
| Zdroj 24 V                       | 35 VA                   | •        |
| Min. volný prostor ve skříni ŘJ  | 0                       | -        |
| Hlavní přívod - hlavní vypínač   | 3x400V+N+PE 50Hz / 40 A | <b>.</b> |
| Rozměr skříně řídicí jednotky    | 610x448x160             | •        |
| Provedení skříně řídicí jednotky | Disetová s prosklaním   | -        |

Kliknutím na tlačítko šipky se otevře podokno s výběrem možností. Potvrzení volby proveďte buď dvojitým kliknutím na její řádek, případně jejím označením a stiskem tlačítka *OK*.

Chyby konfigurace řídicí jednotky jsou zobrazeny ve spodní části tabulky konfigurace:

|   | Kryti skrine riaici jeanotky                       | IP 65 | <b>_</b> |
|---|----------------------------------------------------|-------|----------|
|   | Chyby konfigurace řídicí jednotky                  |       |          |
| [ | Existují nepřipojené komponenty s regulační vazbou | ERROR | -        |

## Ocenění

Máte-li k dispozici ceník, můžete v tomto kroku na jeho základě přiřadit ceny jednotlivým komponentům navrženého zařízení. K provedení ocenění použijte tlačítko Ocenit nacházející se opět na spodním okraji okna. Zobrazí se okno s informacemi o použitém ceníku, případně výběrem jiného (pokud je jich k dispozici více). Dalším potvrzením pomocí tlačítka *Ocenit* se spustí samotný příkaz.

|                     | Oceněn | i zařízení              |          |                     |          |             |          |           |               |       |      |    |    |    |
|---------------------|--------|-------------------------|----------|---------------------|----------|-------------|----------|-----------|---------------|-------|------|----|----|----|
| 1. Výpočet          |        |                         |          |                     |          |             |          |           |               |       |      |    |    |    |
| Přívod vzduchu      | Číslo  | Název komponer          | ntu      | Typové označe       | ení      | Umístění    | Reg.     | Po        | Cena          | Hmotr | nost | Lh | Ch | Po |
| T IIVOU VZUUOIIU    | 19     | Tlumicí vložka          |          | DV 500-450          | l        |             |          | 1         | ?             | 3.11  | g    |    |    |    |
| Odvod vzduchu       | 03     |                         |          | Volby pro o         | cenění   | zařízení    |          |           |               | ×     | -    |    |    |    |
| Wiclodlay           | 02     |                         |          |                     |          |             |          |           |               |       | ,    |    |    |    |
| vysieuky            |        | Název ceníku            | CB - Čes | ká republika        |          |             | Anlikova | t koefici | ent cen îku 🗔 |       |      |    |    |    |
| 2. Příslušenství    |        | Nazev Cerriku           | Chi Cos  |                     |          |             | pincove  | it noonon |               |       |      |    |    |    |
|                     |        | Parametry cen íku       |          |                     | -Prodejc | e           |          |           |               |       |      |    |    |    |
| 3. Regulace         | 22     | Název ceníku            | CR - Čes | ská republika       | Prodejc  | e [Firma]   | RE       | MAK a.s   |               |       | ,    |    |    |    |
| Regulační systém    |        | Platnost pro region     | Česká re | publika             | Prodejc  | e [Adresa]  | Zu       | berská 2  | 601, Rožnov p |       |      |    |    |    |
| r togulaoni oyotoni |        | Platnost od             | 29.11.20 | )13                 | Prodejc  | e [Telefon] | + 4      | 20 571 8  | 377 778       |       |      | 4  |    |    |
| Soupis připojení    | 09     | Platnost do             | 31.12.20 | )13                 | Prodejc  | e [Telefax] | + 4      | 20 571 8  | 377 777       |       |      |    |    |    |
| 1 One Int           | 0.5    | Měna                    | CZK      |                     | Prodejc  | e [e-mail]  | ob       | chod@re   | mak.cz        |       | 1    |    |    |    |
| 4. Oceneni          | 30     | Distance on Two         |          |                     |          |             |          |           |               |       | )    |    |    |    |
| 5. Přehled          |        | Platnost ceniku         | Ne       |                     |          |             |          |           |               |       |      | 4  |    |    |
|                     | 37     | Daň (%)                 | 1 19     |                     |          |             |          |           |               |       | g    | 5  |    |    |
|                     |        | Text k dani             | Livedené | é convincu hoz D    |          |             |          |           |               |       |      | 4  |    |    |
|                     | 10     | TEXT K Udili            | Ovedene  | e certy jsou bez b  |          | Stomo       | C        | Ocenit    |               |       | 1    |    |    |    |
|                     |        |                         |          |                     |          |             |          |           |               |       |      |    |    |    |
|                     |        | Montazni sada panelu    |          | XPK 04/P (MSP)      | l        |             |          | 1         |               |       | _    |    |    |    |
|                     |        | Snímač tlakové diferenc | e        | P33 N (30 - 500 Pa) |          |             | 5        | 1         |               |       |      |    |    |    |
|                     | 18     | Tlumicí vložka          |          | DV 500-450          |          |             |          | 1         | 2             | 3.1 k | g    |    |    |    |
|                     | 14     | Thumic í vložka         |          | DV 500-450          |          |             |          | 1         | 2             | 314   |      |    |    |    |

### Hromadné ocenění

AeroCAD umožňuje ocenit všechna zařízení z projektu najednou. K tomu slouží položka hlavního menu *Služby – Hromadné ocenění.* 

### Výpočet LCC

Vybraní uživatelé s adekvátně nastavenými právy mají přístup k funkci výpočtu hodnoty LCC (Lifecycle cost). Kromě tlačítka v nástrojové liště je tato funkce přístupná také pomocí

- Klávesové zkratky
  - L
- Položky hlavního menu Služby Výpočet LCC

Nápověda pro tuto službu je přímo součástí výpočtového modulu.

# Výstupy z programu

## Tisk

Tiskový výstup z programu AeroCAD probíhá na základě tiskových úloh, které stanovují, jaké informace o daném zařízení mají být vytištěny. Jejich volba se provádí v dialogu *Nastavení tiskových úloh* (menu *Projekt*).

Počet tiskových úloh je omezen na 11, přičemž nastavení prvních osmi je předdefinováno a tři jsou určeny pro nastavení uživatelem.

### Postup tisku dokumentace k zařízení

- 1. Sestavte a vypočítejte zařízení.
- Pomocí menu (*Projekt Tisk*) nebo tlačítka s ikonou tiskárny v horizontální liště otevřete dialog tisku.
- 3. Zvolte tiskovou sestavu, podle které bude dokumentace vytištěna.
- 4. V případě potřeby zkontrolujte výstup pomocí náhledu před tiskem
- 5. Tlačítkem Tisk pokračujte k výběru tiskárny a odešlete dokument k tisku.

|                                                                                                    | Т | isk                                                                                                    |
|----------------------------------------------------------------------------------------------------|---|----------------------------------------------------------------------------------------------------|
| Rozsah tiskové úlohy Projekt Pochodně technická dokumentace Poznámky k projektu Zařízení Popis zařízení * Klimatické a vstupní podmínky Parametry zařízení Vzduchové Výkonové Hlukové parametry zařízení Grafické pohledy Zz |   | ISk Spuštění tiskové úlohy Standardní nabídka vzduchotechniky a regulace O1 Standardní nabídka vzduchotechniky a regulace O2 Struční nabídka vzduchotechniky O3 Podrobní nabídka vzduchotechniky O4 Charakteristiky a nomogramy O5 Nabídka regulace O6 Nabídka pro montážní firmu O7 Nabídka pro montážní firmu O7 Nabídka pro investora O9 Uživatelská tisková úloha O9 Uživatelská tisková úloha 11 Uživatelská tisková úloha 11 Tisková úloha pro fan-coil fCube! |
| <ul> <li>Shora XY</li> <li>Shora XY</li> <li>Zleva YZ</li> <li>Zprava YZ</li> <li>Axonometrie XYZ zepředu</li> <li>Stříšky</li> <li>Bloky</li> <li>Řidicí systém</li> </ul>                                                  | ~ | Číslovat stránky       Začít číslem       1                                                                                                    |

## Export dat

- Data jednotlivých zařízení je možné z AeroCADu exportovat do souboru. Podporovány jsou následující formáty:
  - Obrázek (bitmap) aktuální zobrazení zařízení se uloží jako obrázek do souboru.
  - Trojrozměrný model (3D DXF) uloží trojrozměrný model aktuálního zařízení jako soubor DXF.
     Dvojrozměrný výkres (2D DXF) exportuje šest základních pohledů na aktuální zařízení jako výkresy DXF.
  - Archiv ZIP (3D DXF and 2D DXF) exportuje všechny pohledy pro všechna zařízení v projektu.
  - **Excel** exportuje přehled všech komponentů zařízení včetně doplňujících informací jako tabulku pro MS Excel.

Příkaz exportu je dostupný

- z vodorovné nástrojové lišty
- klávesovou zkratkou

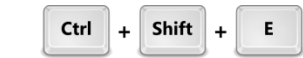

• pomocí hlavního menu Projekt - Export

## Odeslání projektu emailem

| - / | ~ |
|-----|---|
|     | _ |

Za předpokladu, že máte nainstalován a správně nastaven emailový klient, je možné aktuální projekt rychle vložit do emailové zprávy a odeslat. Tato funkce je přístupná pomocí položky *Poslat emailem* z menu *Soubor* aktuální projekt.

# Podpora

### Aktualizace programu

Protože správná funkčnost programu je přímo závislá na aktuálních zdrojových datech, jsou aktualizace kontrolovány při každém spuštění. Mimo to lze kontrolu vyvolat i ručně pomocí hlavního menu *Pomoc – Ověřit dostupnost aktualizací*.

V případě, že jsou k dispozici nová data, objeví se dotaz na spuštění aktualizace. Po jeho potvrzení se otevře průvodce aktualizací, ve kterém se nejprve zobrazí prázdný seznam aktualizací. Stisknutím tlačítka *Vyhledat aktualizace* dojde k naplnění seznamu a zobrazí se jednotlivé položky aktualizací:

|                          | Vyhledání aktuálních dat |                           |                       |          |
|--------------------------|--------------------------|---------------------------|-----------------------|----------|
| к                        |                          |                           |                       |          |
| Vyniedan i<br>Atualizace | Typ aktualizace          | Název aktualizace         | Datum publikování     | Velikost |
| lovinky                  | Price files              | ACUpdate1.AC7             | 23.01.2014 - 13:08:42 | 546 KB   |
| okončit                  |                          |                           |                       |          |
|                          |                          |                           |                       |          |
|                          | 12                       |                           |                       |          |
|                          |                          |                           |                       |          |
|                          |                          |                           |                       |          |
|                          |                          |                           |                       |          |
|                          |                          |                           |                       |          |
|                          |                          |                           |                       |          |
|                          |                          |                           |                       |          |
|                          |                          |                           |                       |          |
|                          |                          |                           |                       |          |
|                          |                          |                           |                       |          |
|                          |                          |                           |                       |          |
|                          |                          |                           |                       |          |
|                          |                          |                           |                       |          |
|                          |                          |                           |                       |          |
|                          |                          |                           |                       |          |
|                          | Výsledek vyhledává       | iní                       |                       |          |
|                          | Vaši instalaci je vho    | dné aktualizovat o náslec | lující komponenty     |          |
|                          |                          |                           |                       |          |

Samotný proces aktualizace spusťte tlačítkem *Aktualizovat instalaci*. V závislosti na množství aktualizovaných dat a rychlosti připojení k internetu může tento proces trvat až několik desítek sekund. Jakmile je vše hotovo, budete provedeni zbytkem průvodce až k závěrečnému přehledu:

| <b>Grok</b>                                                 | Informace o výsledku                             |                 |
|-------------------------------------------------------------|--------------------------------------------------|-----------------|
| I. Vyhledání<br>2. Aktualizace<br>3. Novinky<br>4. Dokončit | Program AeroCAD byl aktualizován na nejnovější v | erzi.           |
|                                                             | Verze AeroCAD                                    | 6.1.95          |
|                                                             | Verze uživatelských číselníků                    | 1.21            |
|                                                             | Verze zdrojové databáze                          | 6.1.84          |
|                                                             | Verze projektu                                   | 1.26            |
|                                                             | Verze knihovny výpočtů                           | 2.29            |
|                                                             | Registrovaný uživatel                            | Rudolf Hlavička |
|                                                             |                                                  |                 |

K dokončení procesu je nutné program restartovat, a tím je celá aktualizace dokončena.

## Ověřování přístupových práv uživatele

Při každém spuštění se na serveru ověřují práva aktuálního uživatele. Pro případ výpadku nebo plného vytížení hlavního serveru je k dispozici druhý, nezávislý záložní server. Jakmile AeroCAD detekuje nedostupnost primárního serveru, zobrazí následující dotaz:

| AeroCAD                                                                                                    |  |
|----------------------------------------------------------------------------------------------------|--|
| Ověření uživatelských práv se nezdaňlo, server je nedostupný nebo plně vytížen. Můžete pokračovat v práci jako neregistrovaný uživatel nebo se pokusit ověřit práva pomocí záložního serveru. |  |
| Pracovat jako neregistrovaný] Použít záložní server                                                                                                    |  |
|                                                                                                    |  |

Kliknutím na tlačítko *Použít záložní server* provedete alternativní ověření uživatelských práv. Pokud selže i tato záloha, zkontrolujte prosím připojení svého počítače k internetu, zejména nastavení firewallu.

# Seznam klávesových zkratek

### Zkratky pro práci s myší

| Výběr            | Esc                                       |
|------------------|-------------------------------------------|
| Otočení pohledu  | <b>R</b> / prostřední tlačítko myši       |
| Posunutí pohledu | <b>M</b> / Shift+prostřední tlačítko myši |
| Zoom             | Z / kolečko myši                          |

### Projekt

| Vytvořit nový projekt           | Ctrl + N                |
|---------------------------------|-------------------------|
| Otevřít projekt                 | Ctrl + O                |
| Zavřít projekt                  | Ctrl + W                |
| Uložit projekt                  | Ctrl + S                |
| Uložit projekt pod jiným jménem | Ctrl + Shift + <b>S</b> |
| Export projektu                 | Ctrl + Shift + <b>E</b> |
| Informace o projektu            | Ctrl + I                |
| Zámek projektu                  | Ctrl + L                |
| Náhled před tiskem              | Ctrl + Shift + P        |
| Tisk                            | Ctrl + P                |
|                                 |                         |

## Úpravy

| Vrátit zpět poslední akci     | Ctrl + Z |
|-------------------------------|----------|
| Odvolat vrácení poslední akce | Ctrl + Y |
| Kopírovat objekt do schránky  | Ctrl + C |
| Vložit                        | Ctrl + V |
| Hromadné změny                | Ctrl + H |

### Práce s objekty

| Přidat zařízení do projektu                  | Shift + Num +             |
|----------------------------------------------|---------------------------|
| Přejmenovat zařízení                         | F2                        |
| Upravit parametry zařízení                   | Alt + Enter               |
| Odstranit zařízení                           | Ctrl + Shift + <b>Del</b> |
| Přejít na další zařízení ve stromu           | Ctrl + Tab                |
| Přidat komponent k zařízení                  | Num +                     |
| Prohlédnout parametry označeného komponentu  | Shift + Enter             |
| Upravit parametry komponentu                 | Enter                     |
| Odstranit označený komponent                 | Del                       |
| Odstranit všechny komponenty                 | Shift + <b>Del</b>        |
| Spojit označené komponenty                   | Ctrl + J                  |
| Vložit mezi označené komponenty              | Num +                     |
| Vytvořit blok z označených komponentů        | Shift + <b>B</b>          |
| Označit všechny komponenty v aktuálním bloku | Ctrl + B                  |
| Označit všechny komponenty v zařízení        | Ctrl + A                  |

| Odstranit blok                              | Ctrl + Shift + <b>B</b> |
|---------------------------------------------|-------------------------|
| Vložit rám nebo stříšku                     | F                       |
| Odstranit rám nebo stříšku                  | Shift + <b>F</b>        |
| Změnit stranové provedení zařízení na levé  | Shift + L               |
| Změnit stranové provedení zařízení na pravé | Shift + P               |

### Zobrazení

| Zobrazit datově                         | F5                      |
|-----------------------------------------|-------------------------|
| Zobrazit jako 3D model                  | F6                      |
| Přepnout zobrazení výběrového stromu    | Ctrl + Shift + T        |
| Přepnout zobrazení okna detailů         | Ctrl + Shift + <b>D</b> |
| Přepnout pohled: zleva                  | 1                       |
| Přepnout pohled: zprava                 | 2                       |
| Přepnout pohled: zepředu                | 3                       |
| Přepnout pohled: zezadu                 | 4                       |
| Přepnout pohled: shora                  | 5                       |
| Přepnout pohled: zdola                  | 6                       |
| Přepnout pohled: Axonometrie XZ zezadu  | 7                       |
| Přepnout pohled: Axonometrie XZ zepředu | 8                       |
| Vyhledat ve výběrovém stromu            | Ctrl + F                |

## Služby

| Výpočet zařízení         | Ctrl + Enter |
|--------------------------|--------------|
| Ověření komponentu       | V            |
| Výpočet LCC              | L            |
| Bazénovka                | В            |
| Výrobní sekce programu   | Ctrl + E     |
| Dealerská sekce programu | Ctrl + D     |

### Obecné

| Nápověda programu   | F1              |
|---------------------|-----------------|
| Průvodce registrací | Ctrl + R        |
| Konec programu      | Alt + <b>F4</b> |